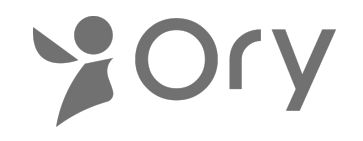

### OriHime 利用マニュアル

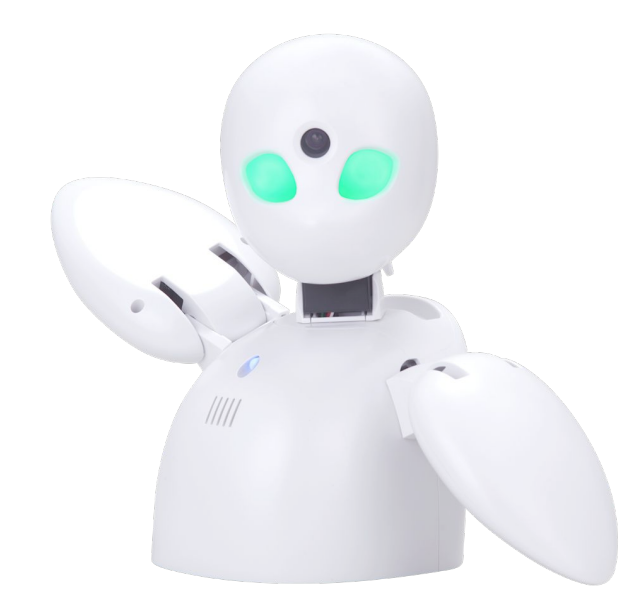

Linux版 L-2

パッケージに入っているもの

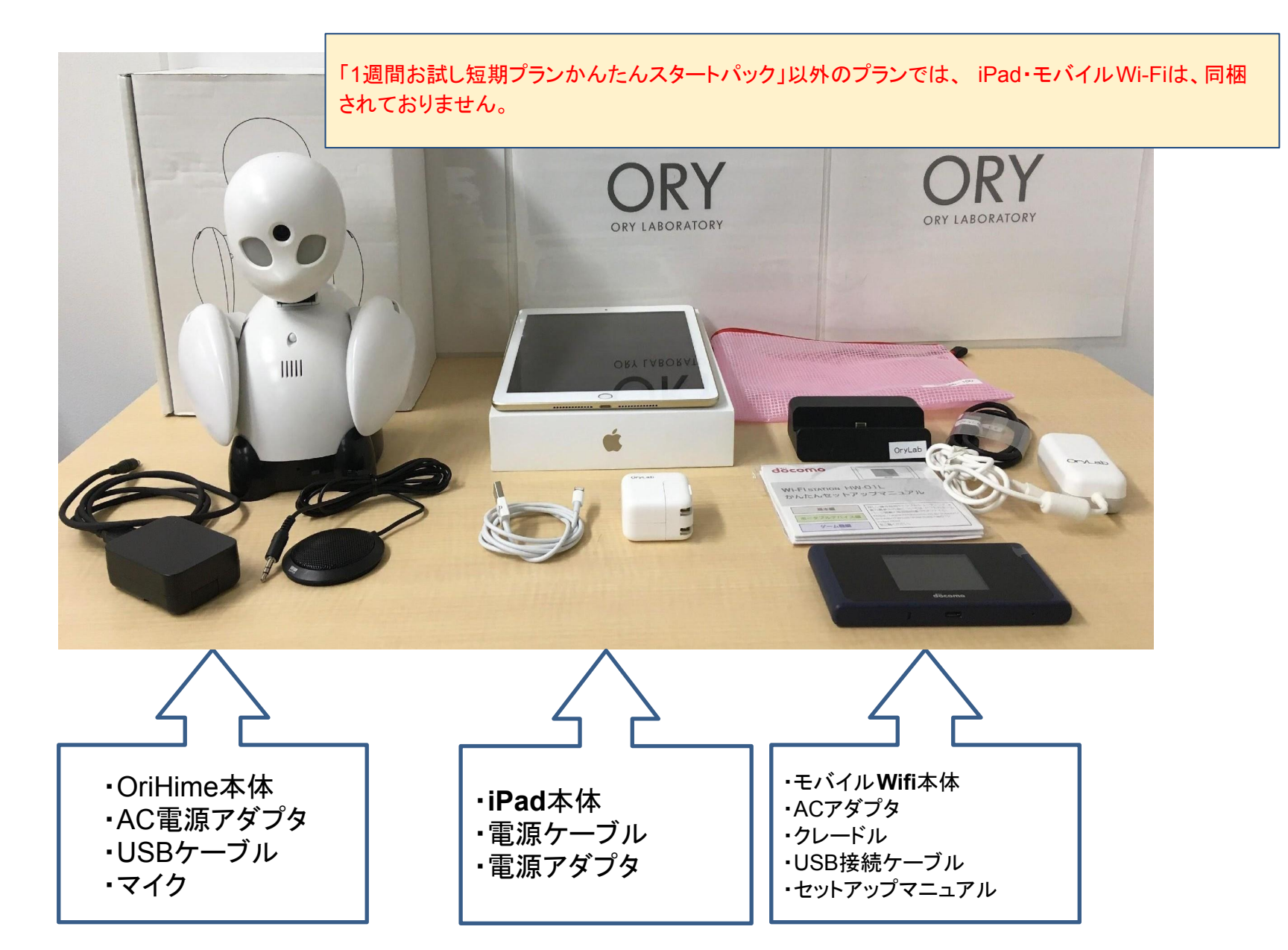

目次

- 1. OriHimeの起動 → P.4
  - 2. OriHimeの終了 → P.5
  - 3. ゲストの追加方法 → P.7
  - 4. 操作画面について → P.9
  - 5. OriHime再設定の方法 → P.67
- 6. トラブルシューティング  $\rightarrow$  P.69

### ■OriHimeの起動

- ●WifiをONにします。 <u>WiFiはOriHime設置側に</u> <u>おいてください</u>
- ●OriHimeを起動させます
  - 電源につなぎます。
  - マイクをつなぎます。
  - ・胸のランプが点灯します。

     ※約1分ほどかかる場合があります。
     ※OriHimeの右手下にある緑のランプが 点灯していれば電源は入っています。

●iPadをONにします。 <u>iPadは操作側で使用できます</u>。

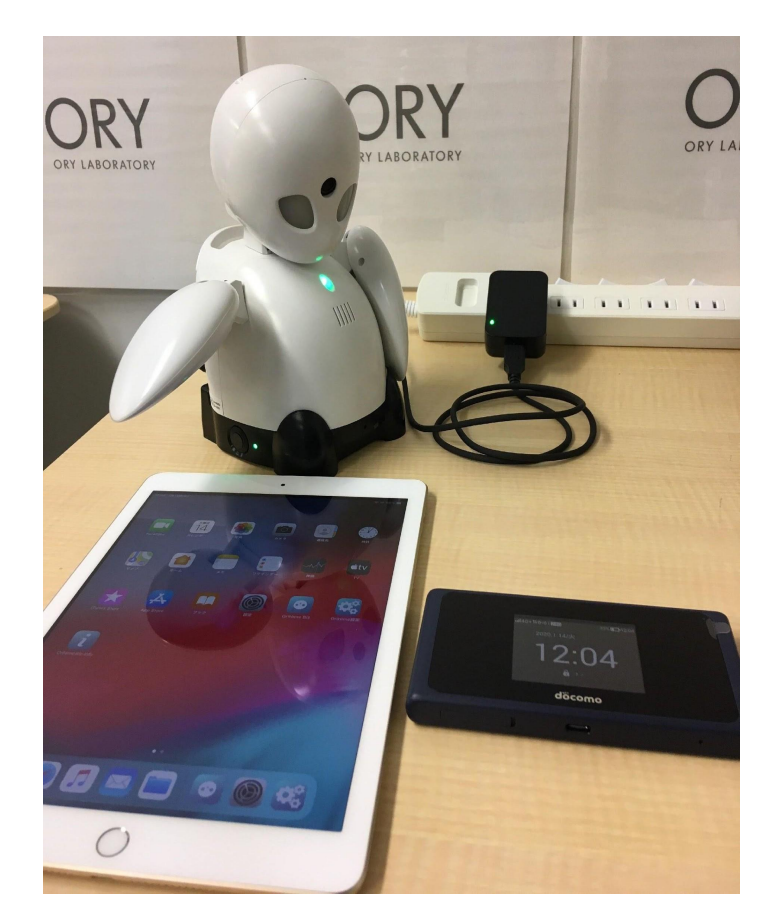

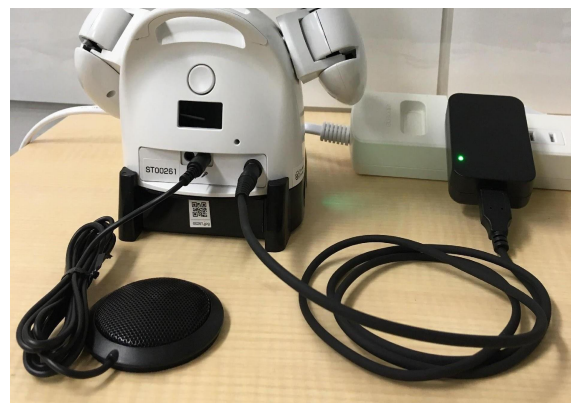

■操作用アプリでOriHimeの操作を開始

→こちらはP.9~を参照ください。

#### <u>■OriHimeの終了</u>

OriHimeの電源を落とす際は、OriHime右手下のボタンを押してください。 再起動する際は、再度右手下のボタンを押してください。

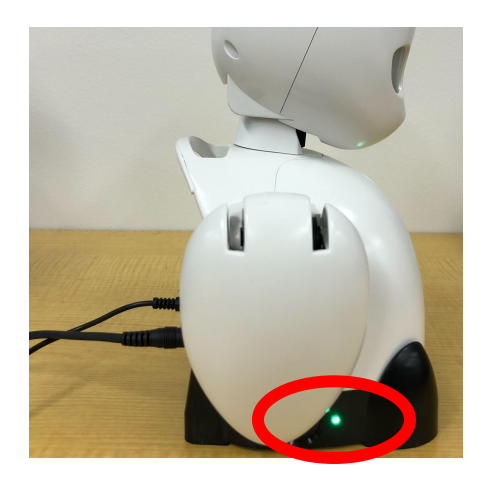

#### ■その他の機能

●背中のボタンについて

①呼び出し機能

OriHimeの背中にあるボタンを押すと OriHimeの目が光り操

作者へ呼び出し通知を送ることができます。

②リフレッシュ機能
 OriHimeの背中のボタンを長押し(8秒~10秒程度)
 することで、OriHimeが未ログイン状態へと
 リフレッシュすることが可能です。
 OriHime再設定の際にご利用ください。
 \* 再設定はやむを得ない場合のみご利用ください。
 お客様でログイン設定していただくことになります。

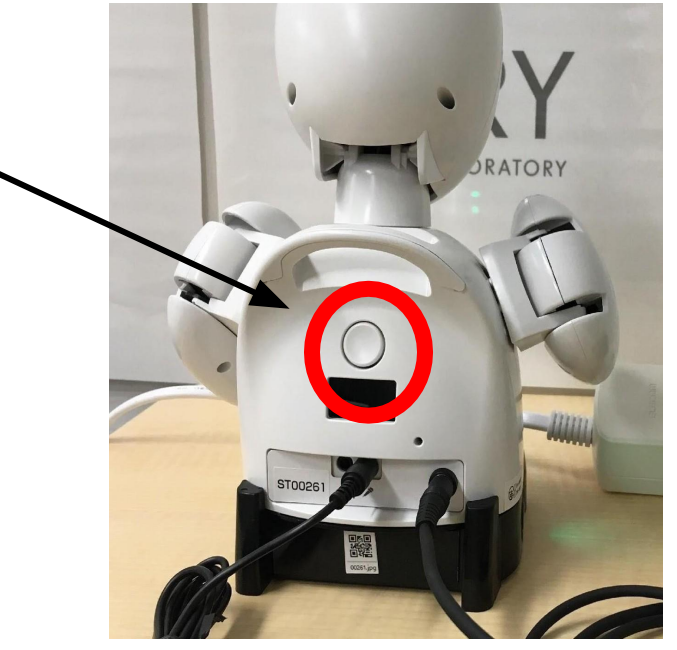

#### ■一台のOriHimeを複数の操作者で利用する (ゲストを追加する)

1台のOriHimeに同時に複数人が 入ることはできません。

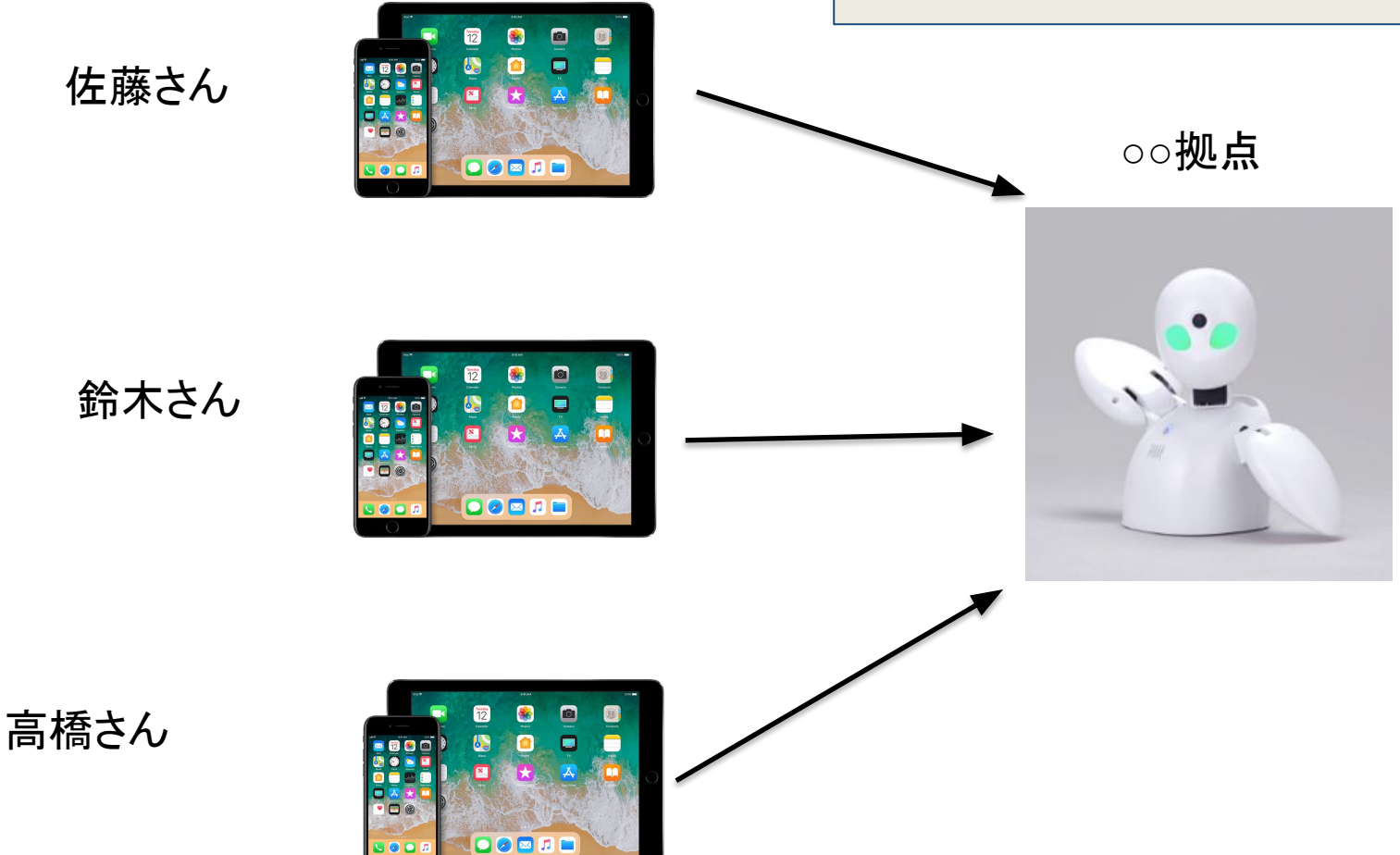

**■ゲストの追加方法** 

 ①設定アプリのログインを 押した状態で、「ゲスト」を 押します

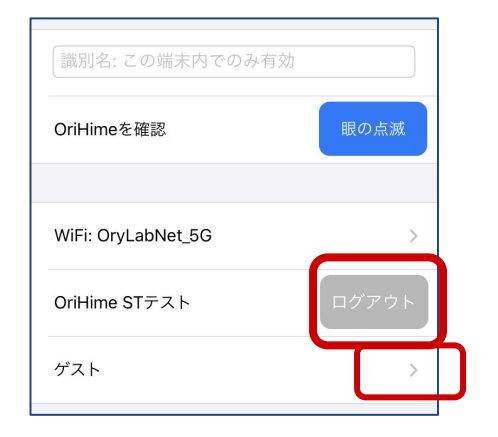

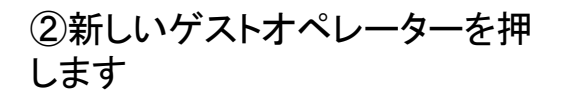

③「2時間有効なゲスト」または 「5時間有効なゲスト」を選択

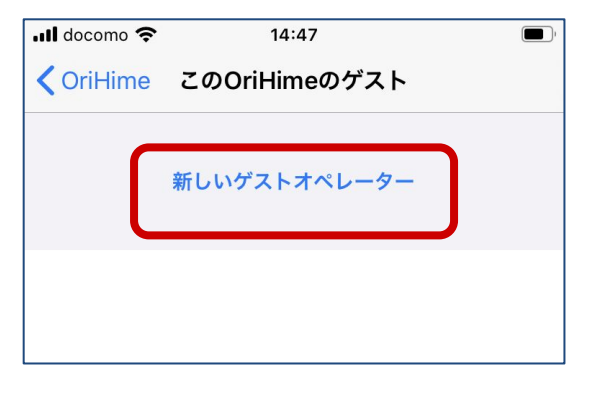

| ゲスト操作者を追加 |  |
|-----------|--|
| 2時間有効なゲスト |  |
| 5時間有効なゲスト |  |
| キャンセル     |  |

### ④ゲスト操作者ができるので、IDとパスワードを操作者に伝える

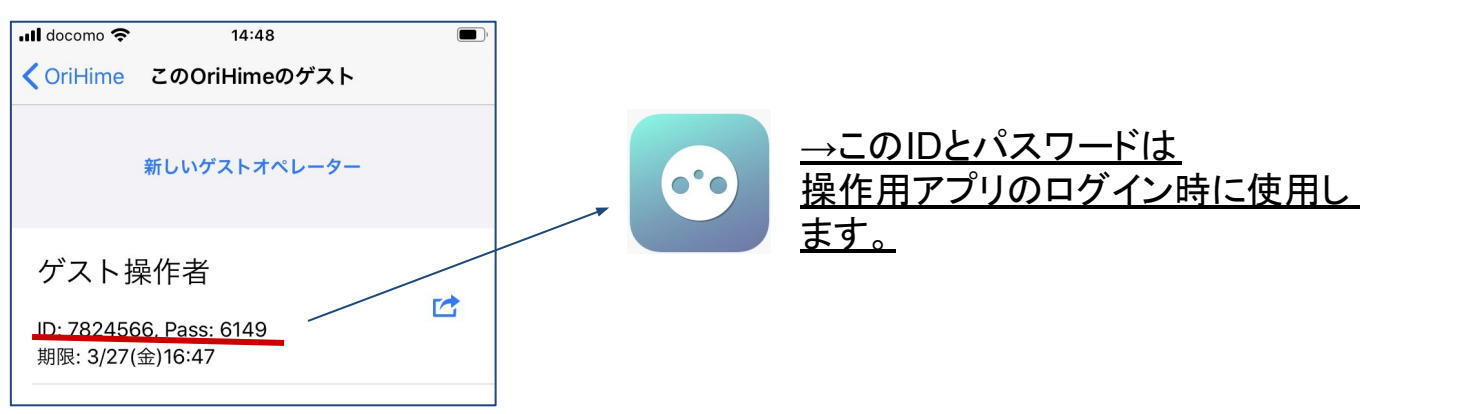

### 【OriHime操作方法】

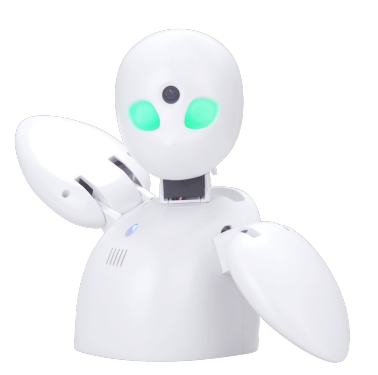

#### ■iPhone,iPad操作方法••• P.10

- ■Android操作方法 · · · P.31
- ■PC(Windows,Mac)操作方法 · · · P.49

## 1. iPhone, iPad用

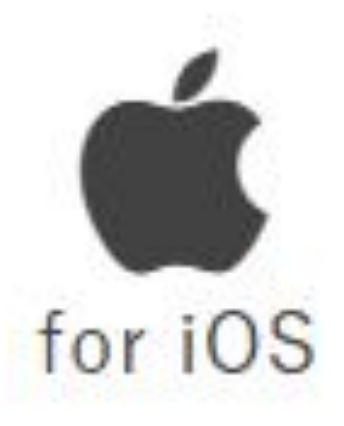

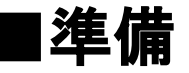

●操作アプリのダウンロード

OriHimeBizアプリケーションをまだお持ち でない場合、AppStoreから "OriHimeBiz Contoller"で検索し、 アプリをダウンロードしてください。

#### ●操作アプリの起動 OriHimeBizアプリケーションのアイコンで す。OriHimeBizを始めるには、このアイコ ンをタップしてください。

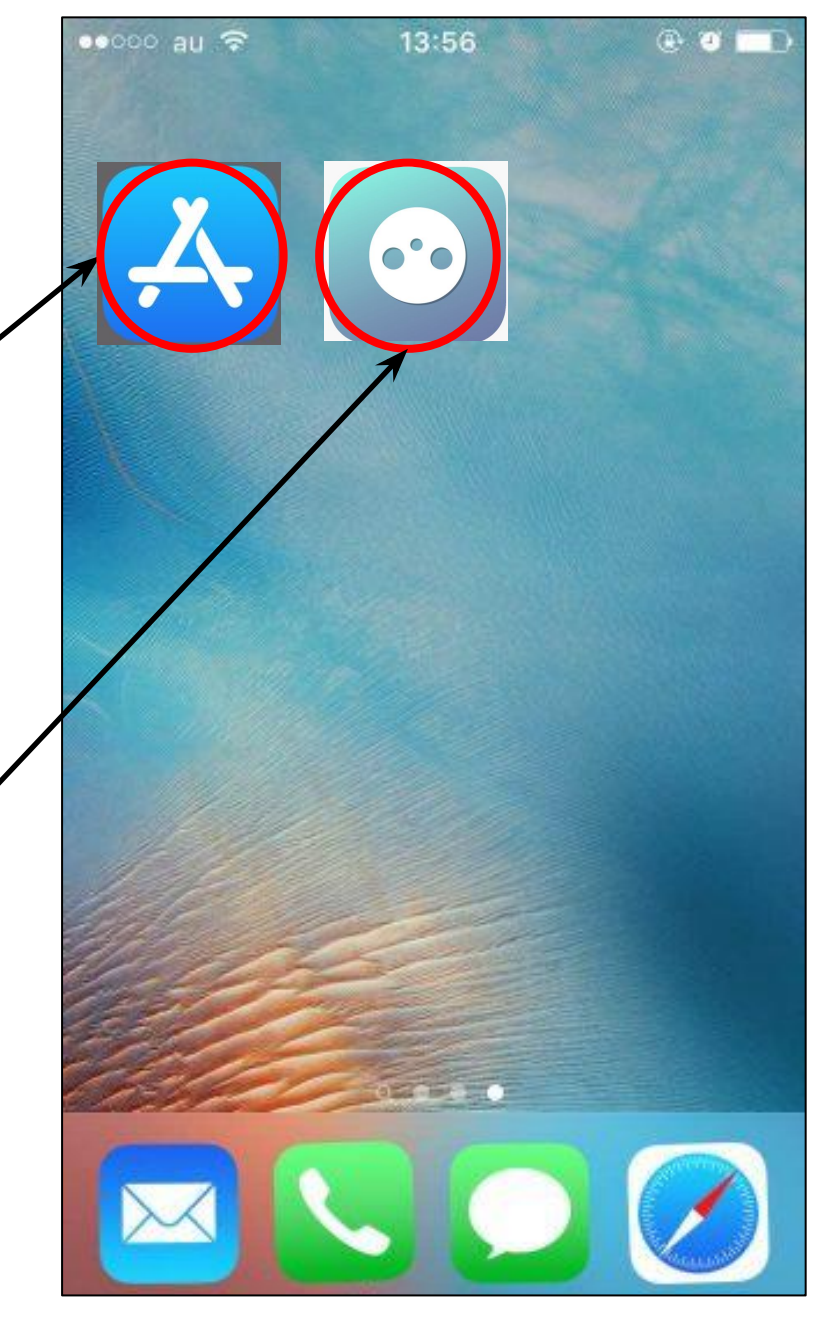

●ログイン

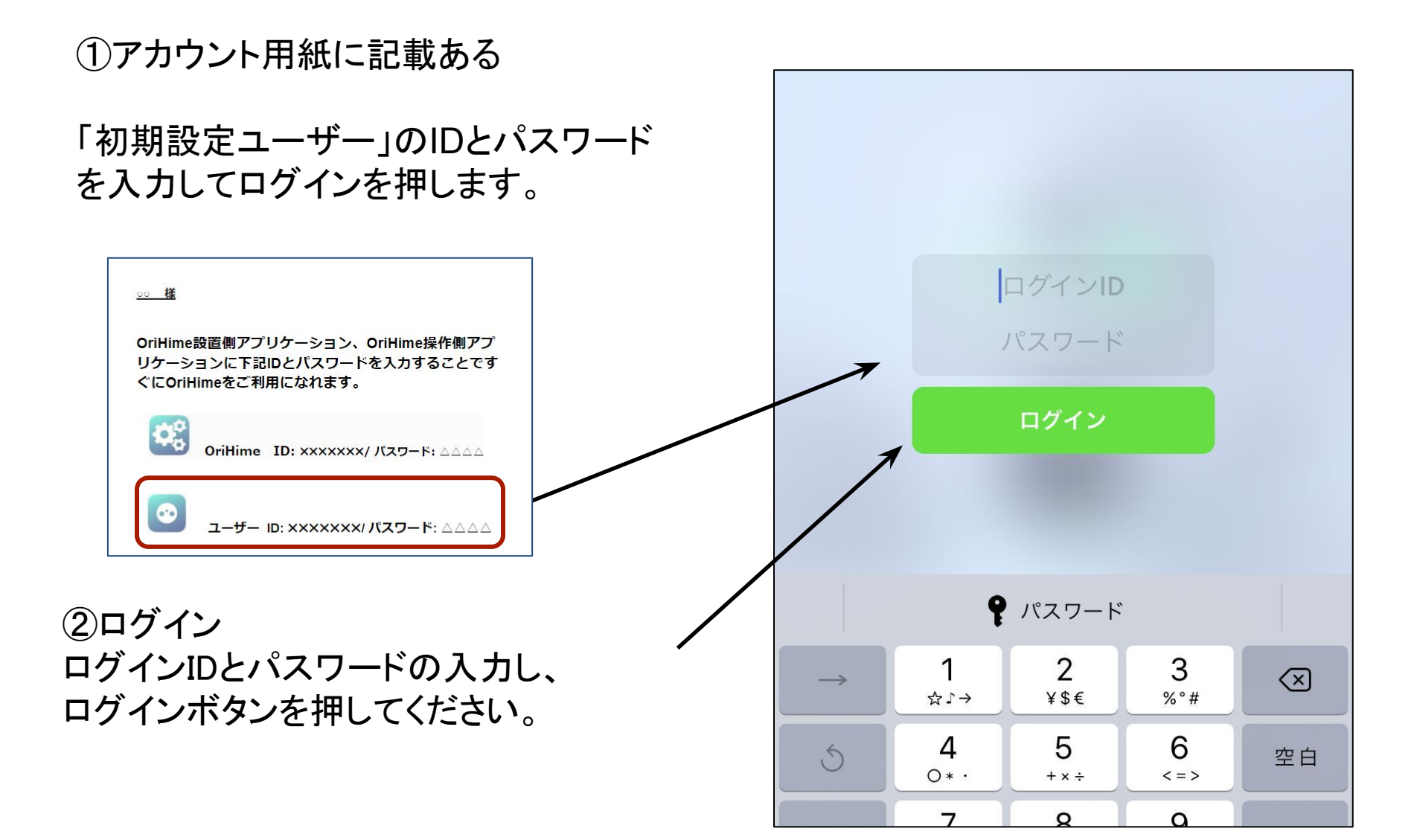

#### iPhone iPad

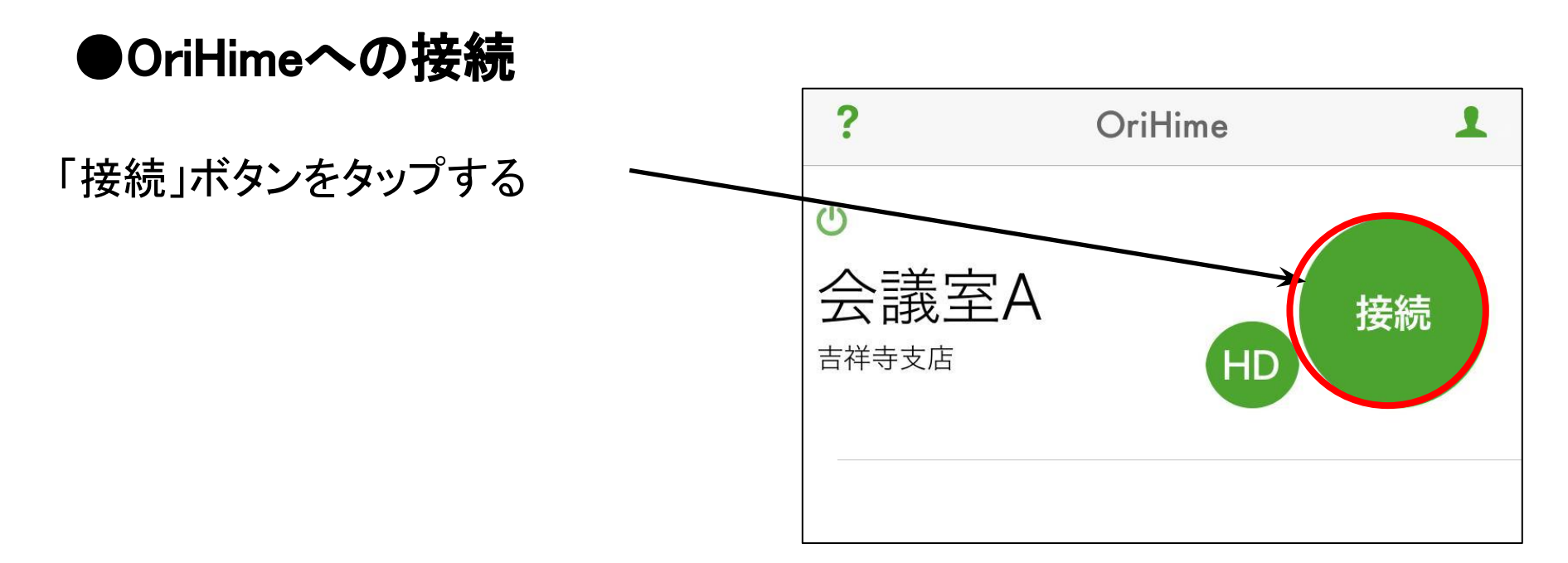

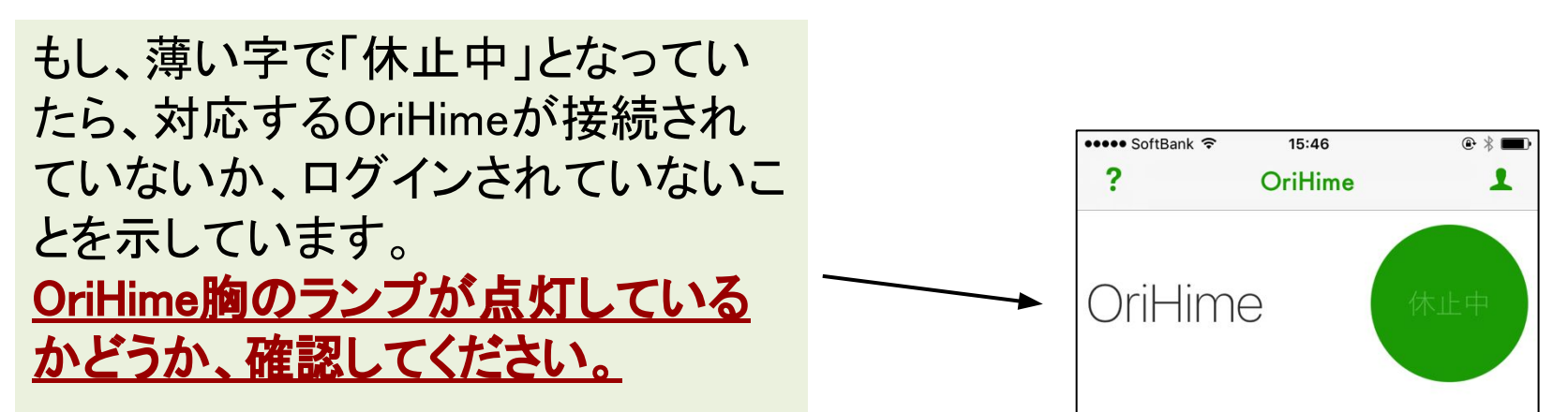

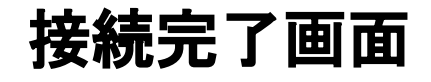

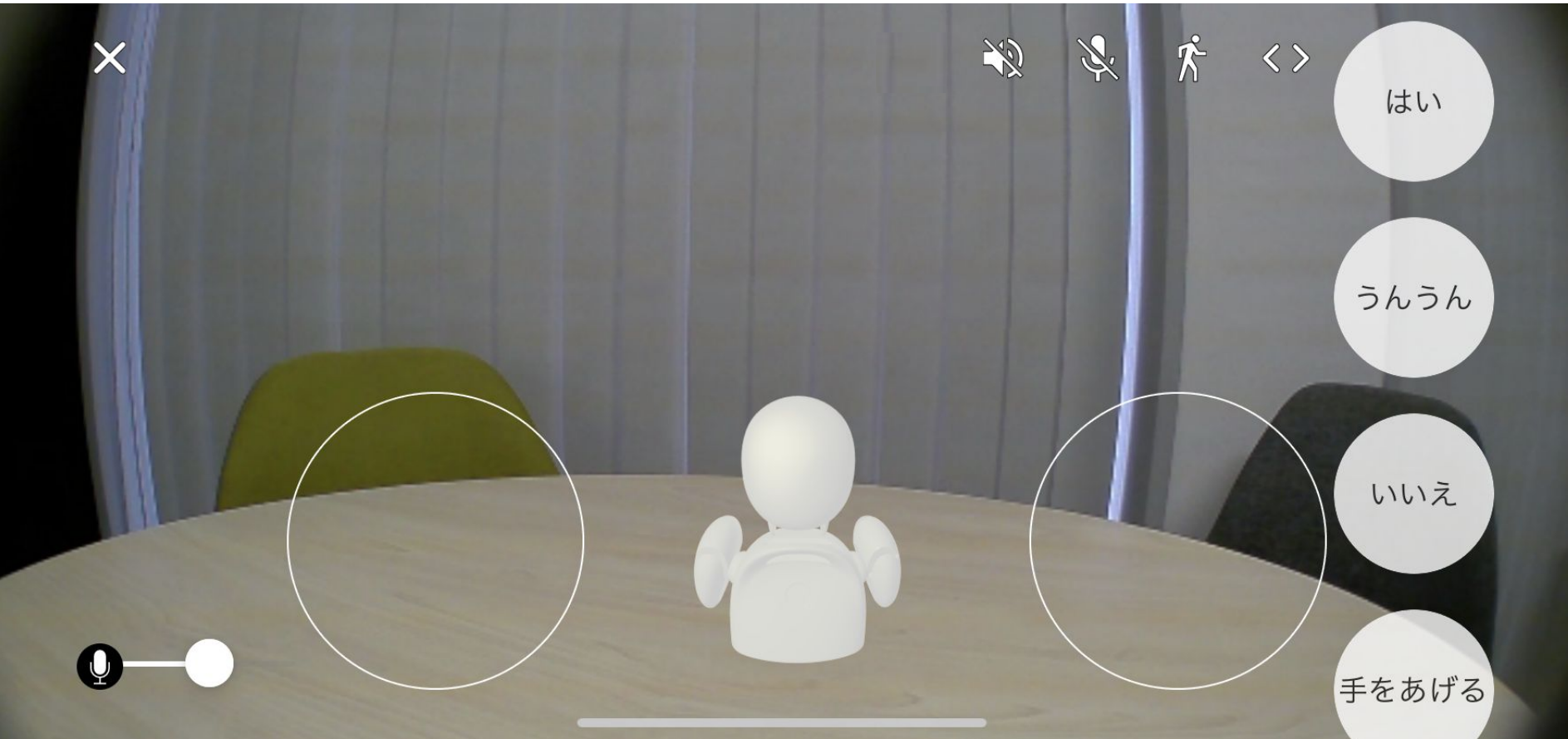

#### ■OriHimeで話す聞く

#### 接続が完了すると話すことができます。 (OriHime側ではピッと音がして目の色が緑に点灯します。)

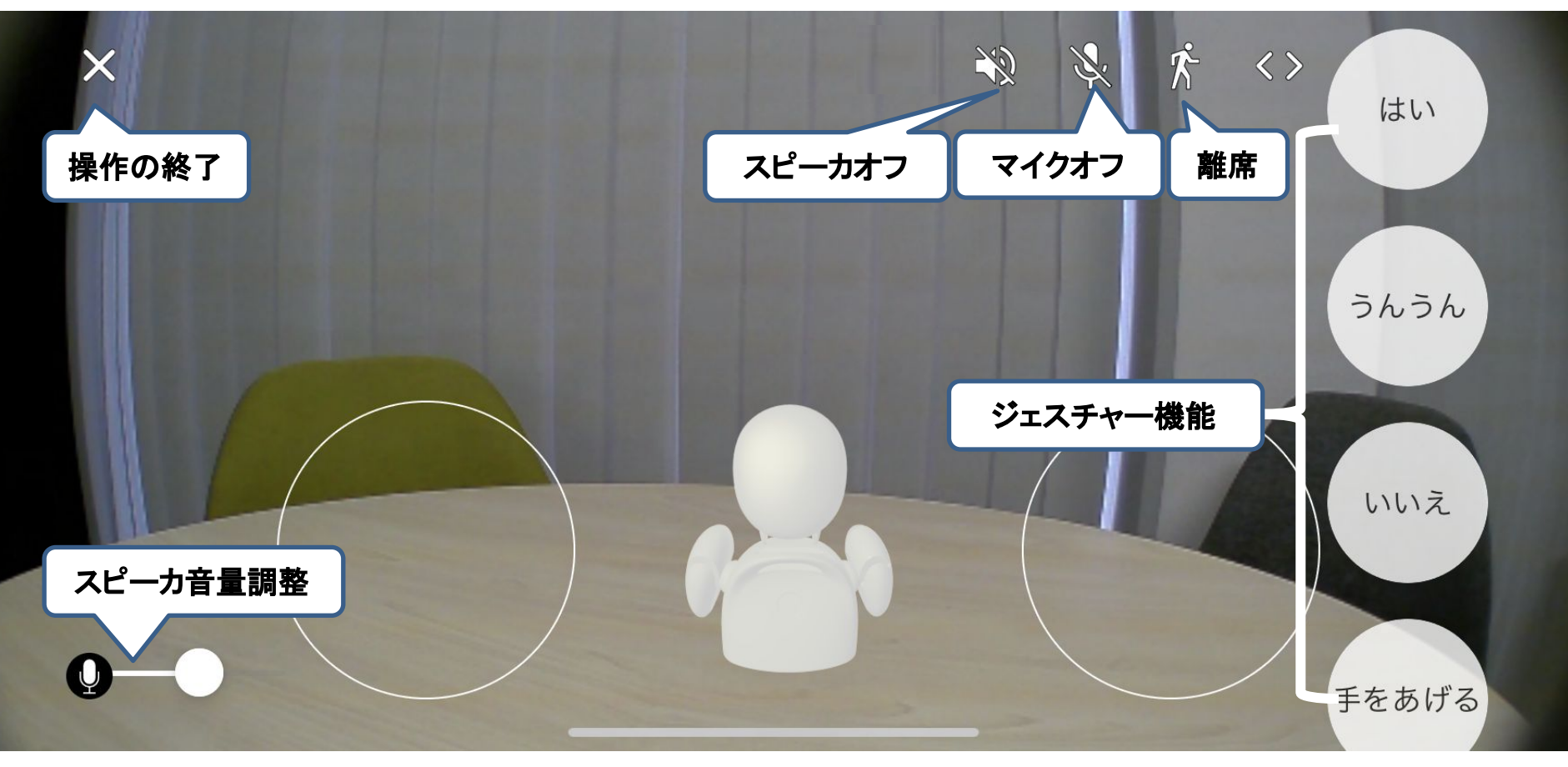

●こちら側の声を消す(マイクオフ) マイクのミュートボタンを押します。 講演や会議で誰かが話していて、こちらは聞いているだけの時には、 マイクオフにすると雑音が会場に流れません。

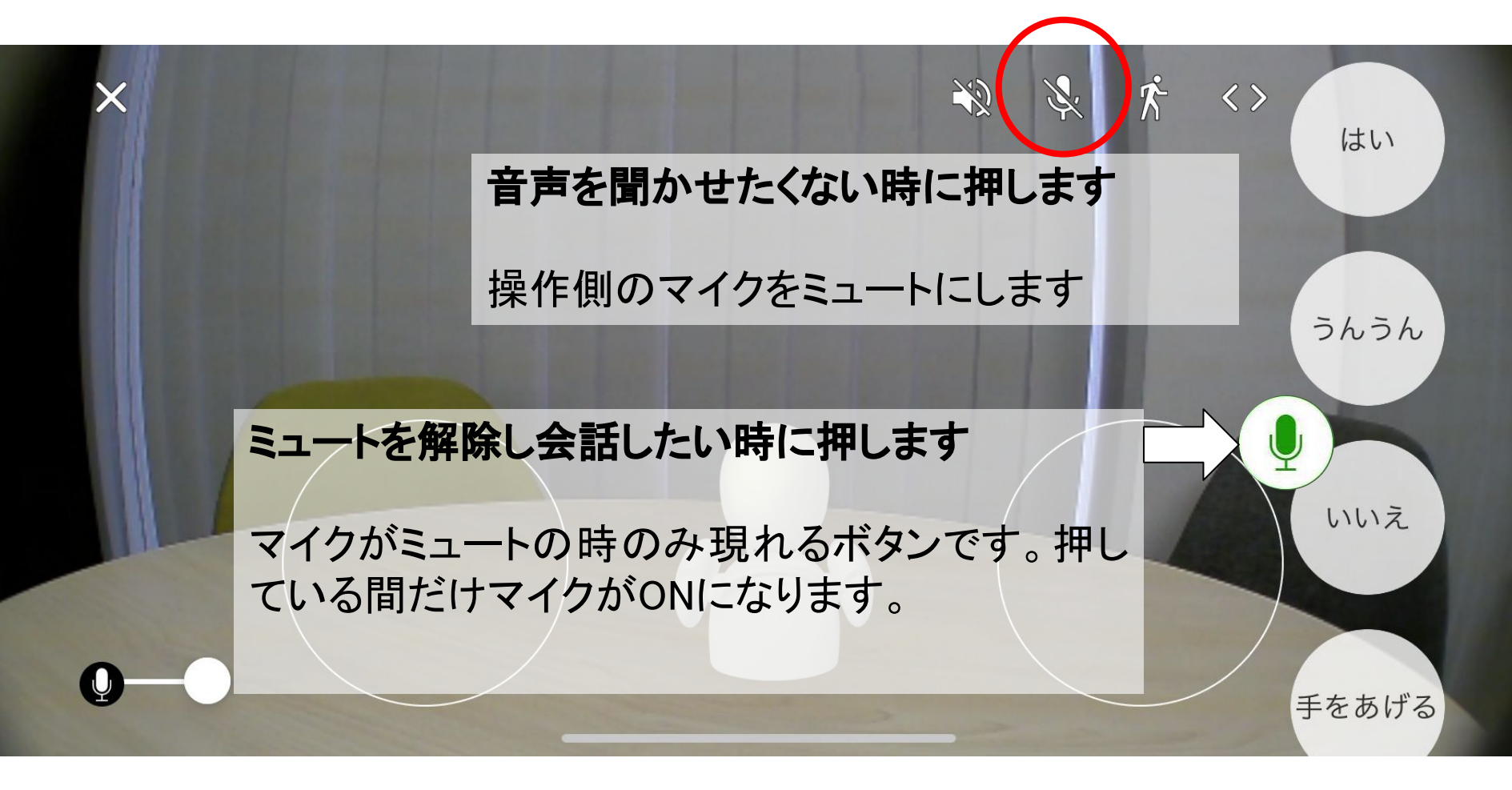

#### マイクオフ(ミュート時)はマイクオフマークが 赤く点灯します。

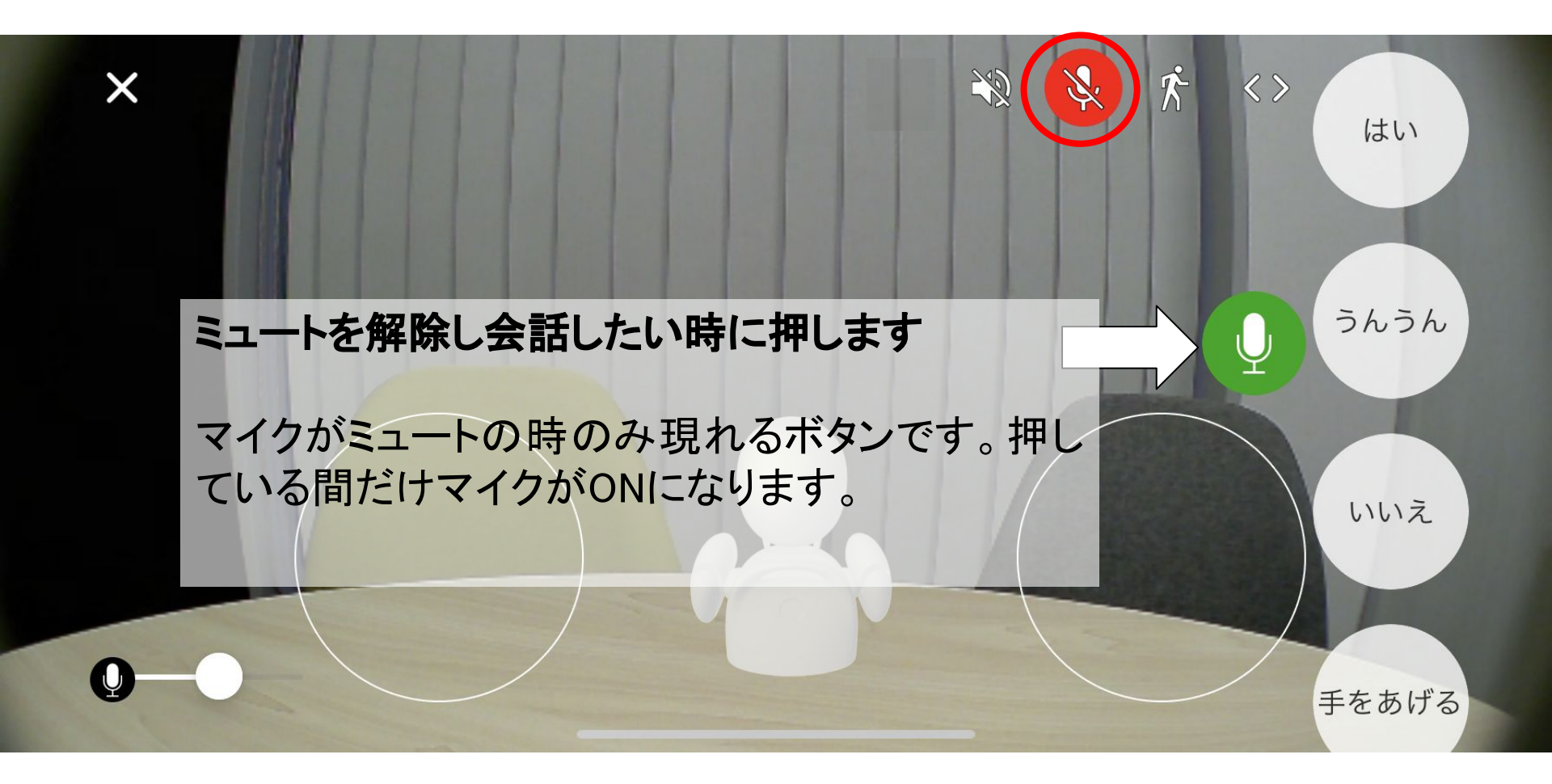

#### ●OriHimeから出る音量(スピーカーの音量)を調整する 左下にあるボリュームメータで調整します。

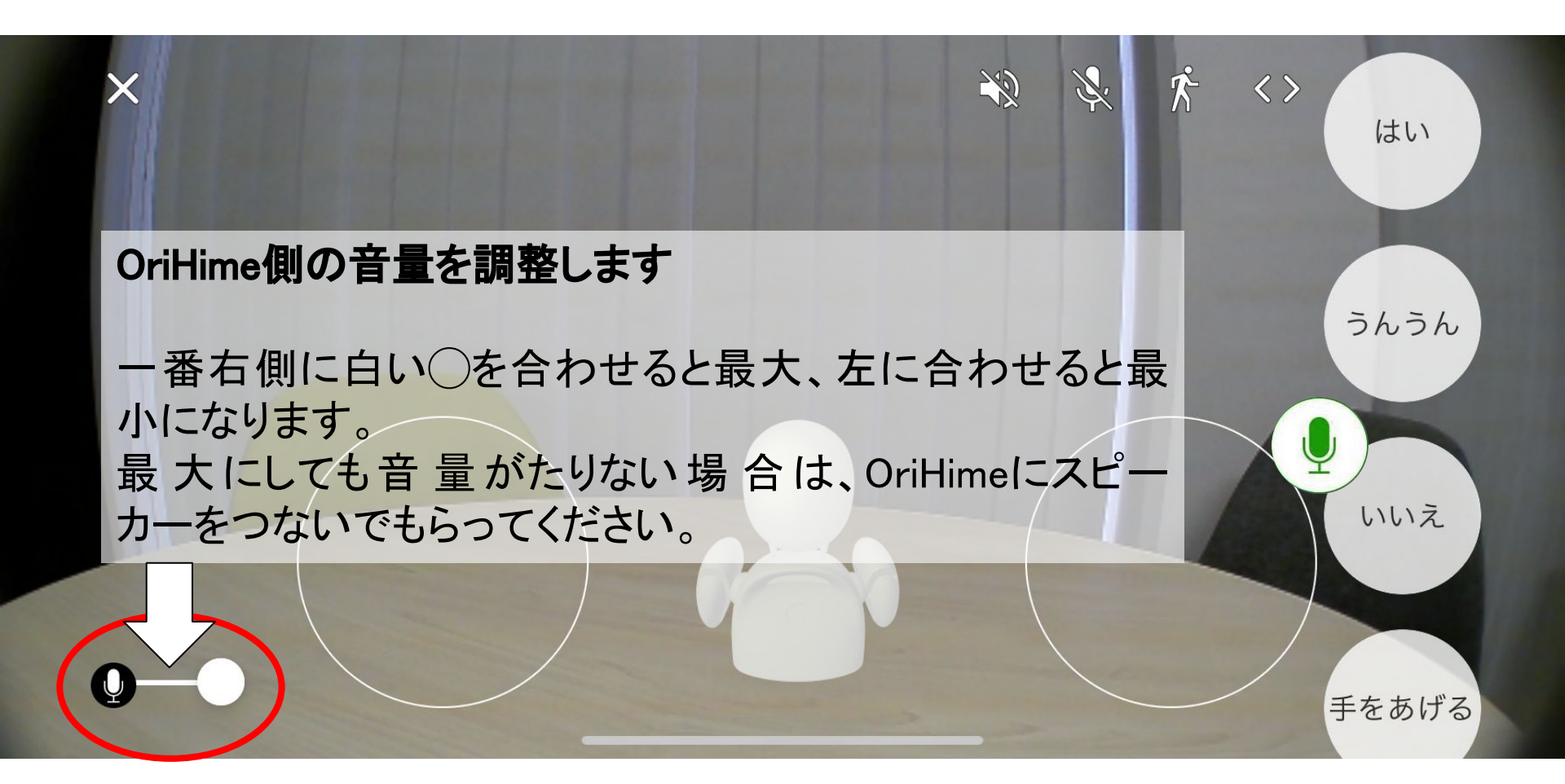

# ■OriHimeに動きをつける ●見たい場所を変える方法① 画面を指で上下左右にスワイプします。

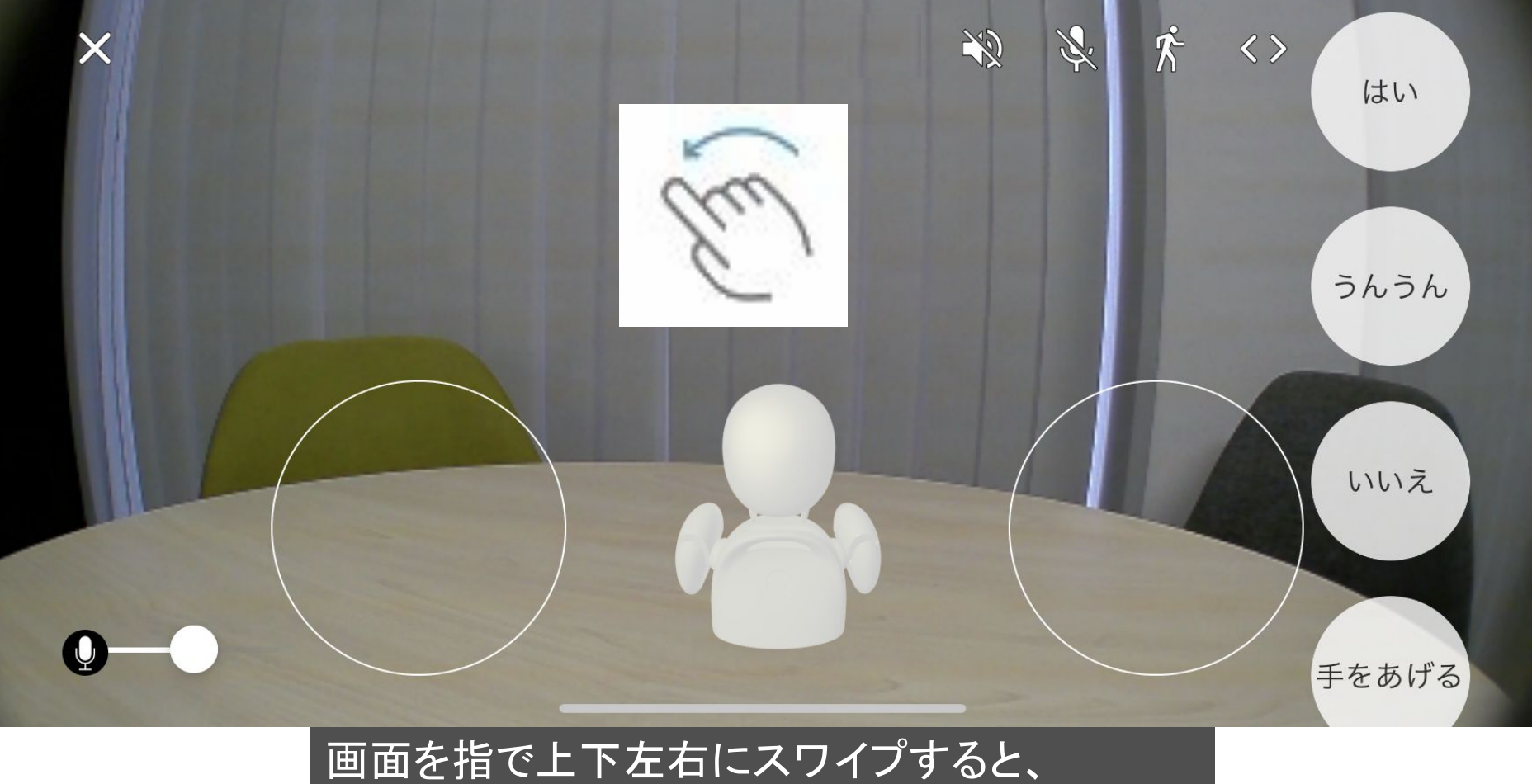

OriHimeの首が動き、視界が変わります。

iPhone iPad

#### ●見たい場所を変える方法② 操作方法をジェスチャーモードに変え、<u>端末を傾けます。</u>

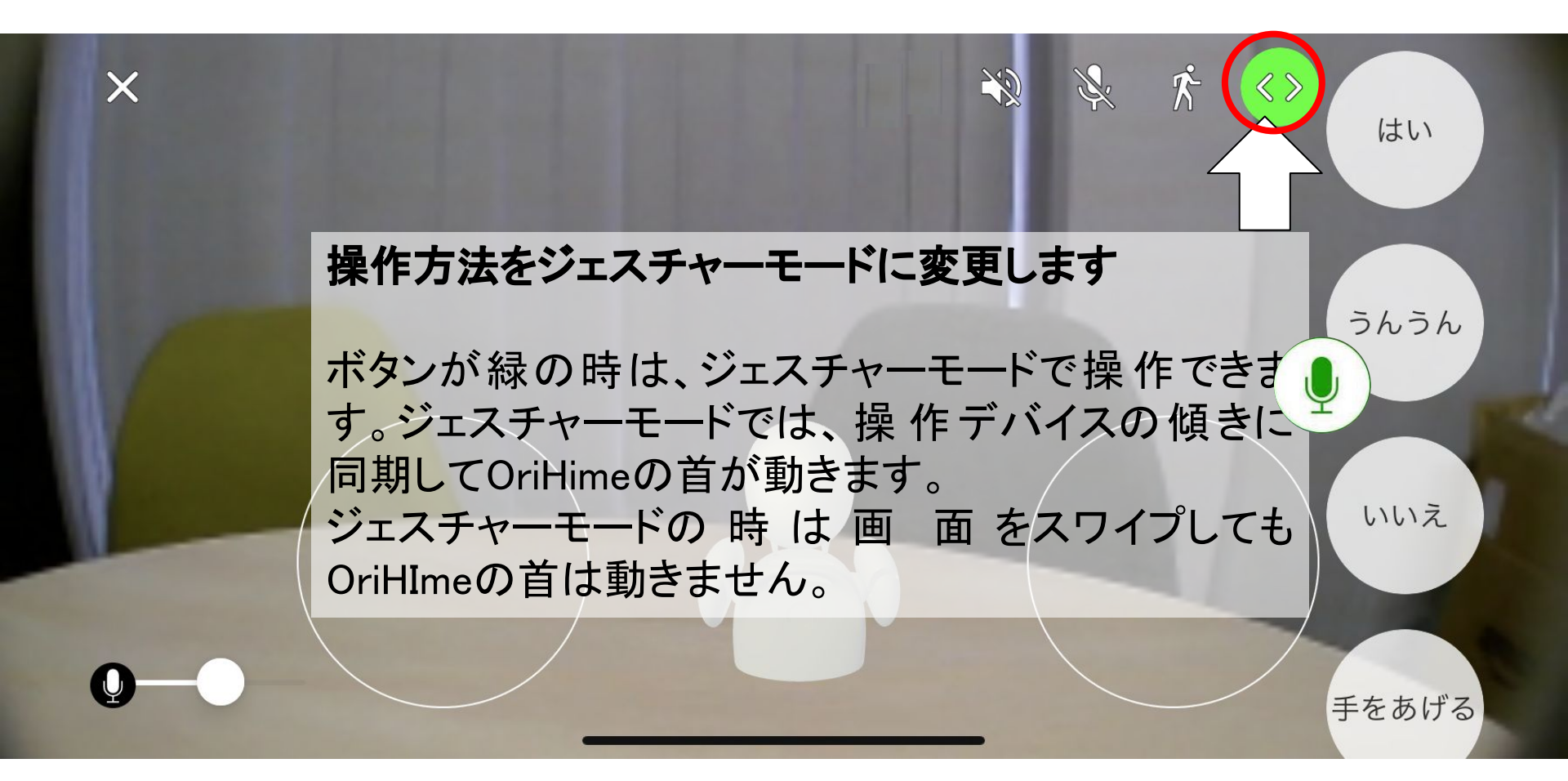

### ●モーションボタンで動作をつける 隠れているボタンは下にスライドして使います。

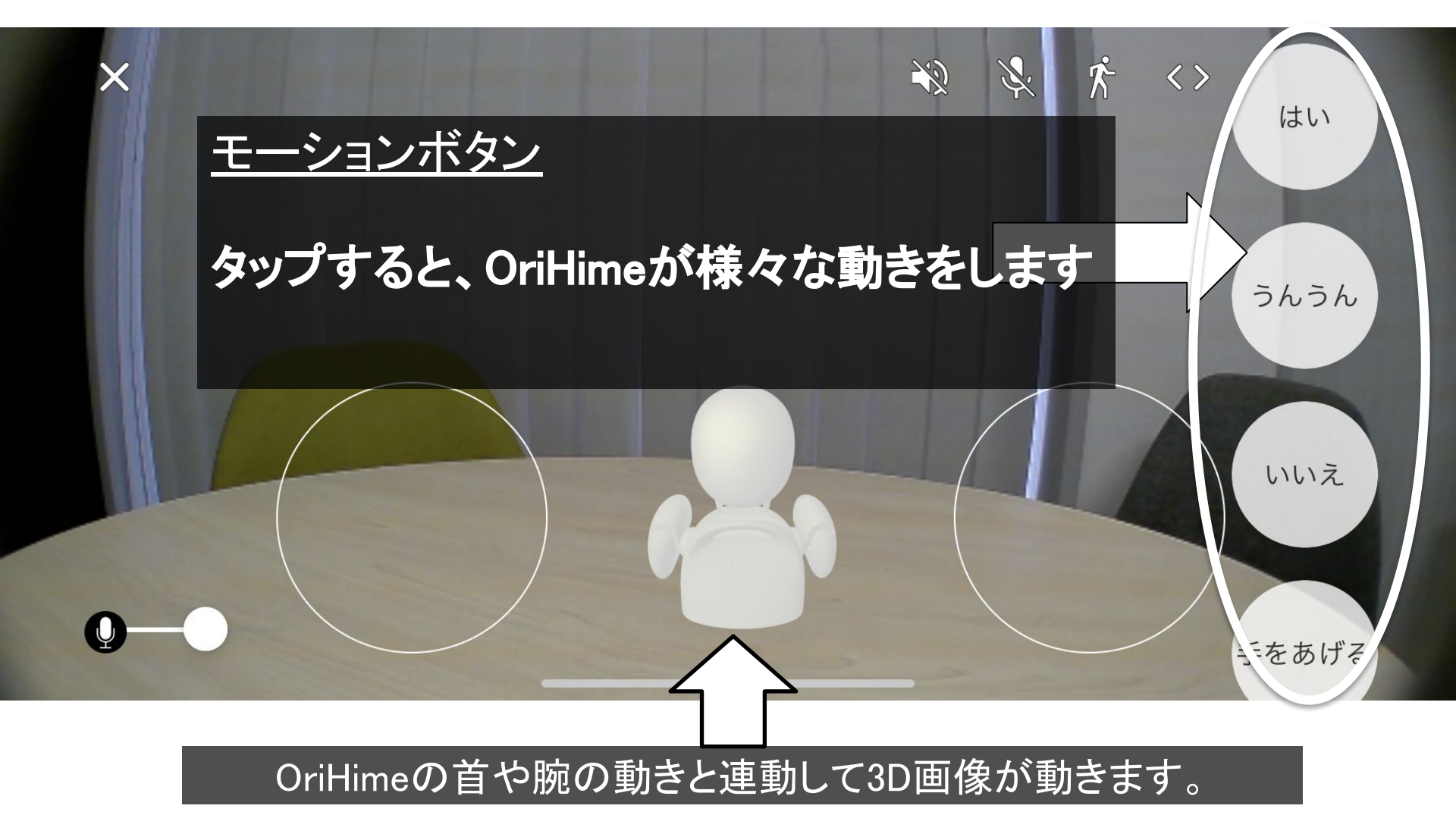

●モーションボタン一覧

| ボタン         | モーション内容         | ボタン  | モーション内容        |
|-------------|-----------------|------|----------------|
| はい          | 大きく頷く           | パタパタ | 両手をパタパタさ<br>せる |
| うんうん        | 小さく二度頷く         | 右を向く | 右手と首を右に向く      |
| いいえ         | 首を横に振る          | 左を向く | 左手と首を左に向く      |
| 手をあげ<br>る   | 片手を上げる          |      |                |
| ぱちぱち        | 両手で拍手する         |      |                |
| なんで<br>やねん  | 片手でツッコミをい<br>れる |      |                |
| ラーん         | 両手で頭をかかえる       |      |                |
| 手を広げ<br>る   | 両手を上で広げる        |      |                |
| 手を振る        | 片手を上げて振る        |      |                |
| iPhone iPad |                 |      | 22             |

#### ●自由に手を動かす 左右の丸い円を自由に動かすことで右手と左手を それぞれ動かすことができます。

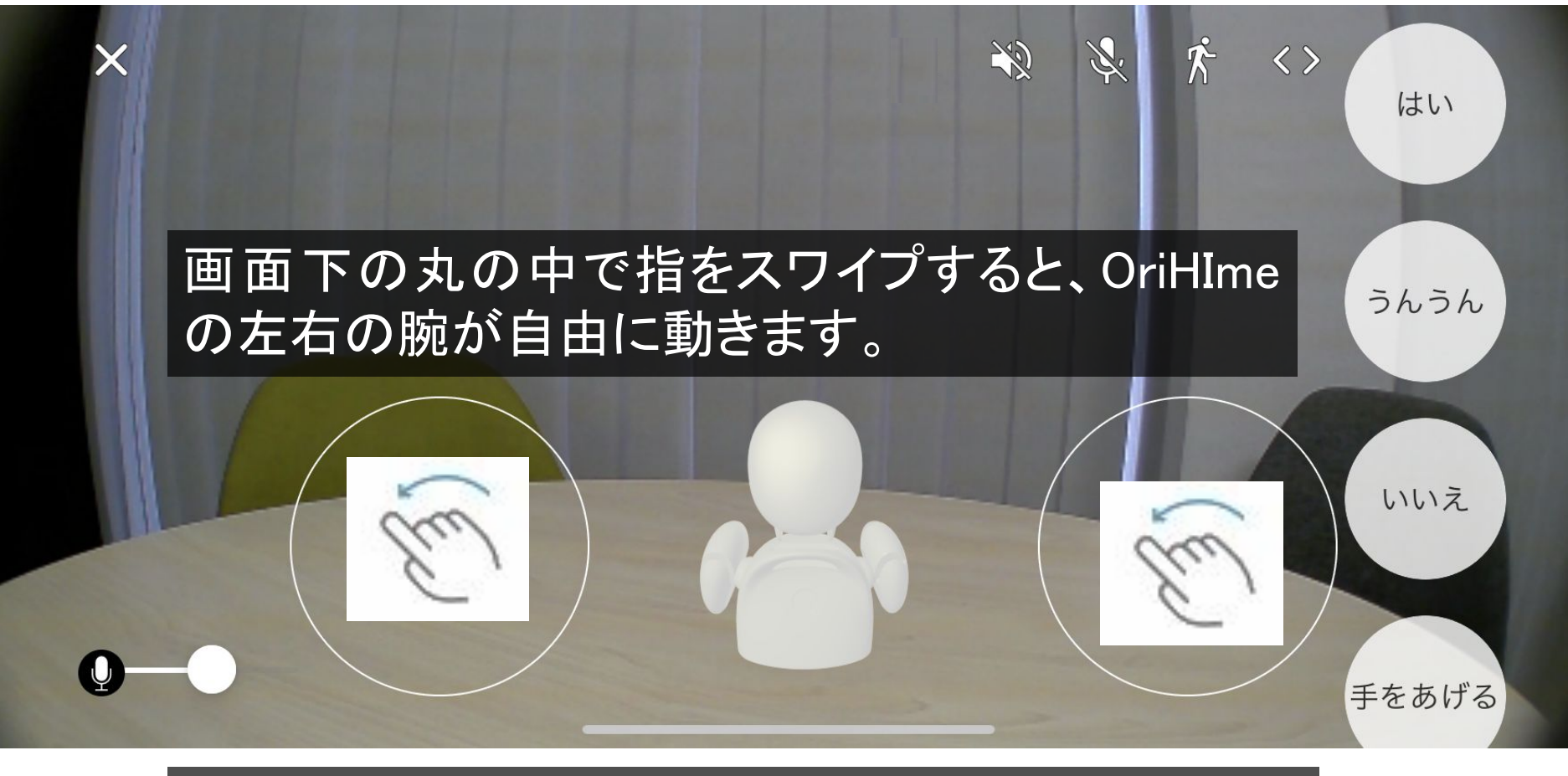

OriHimeの首や腕の動きと連動して3D画像が動きます。

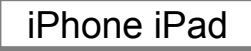

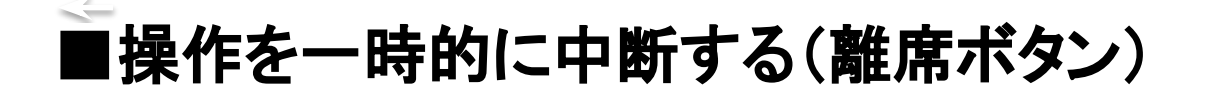

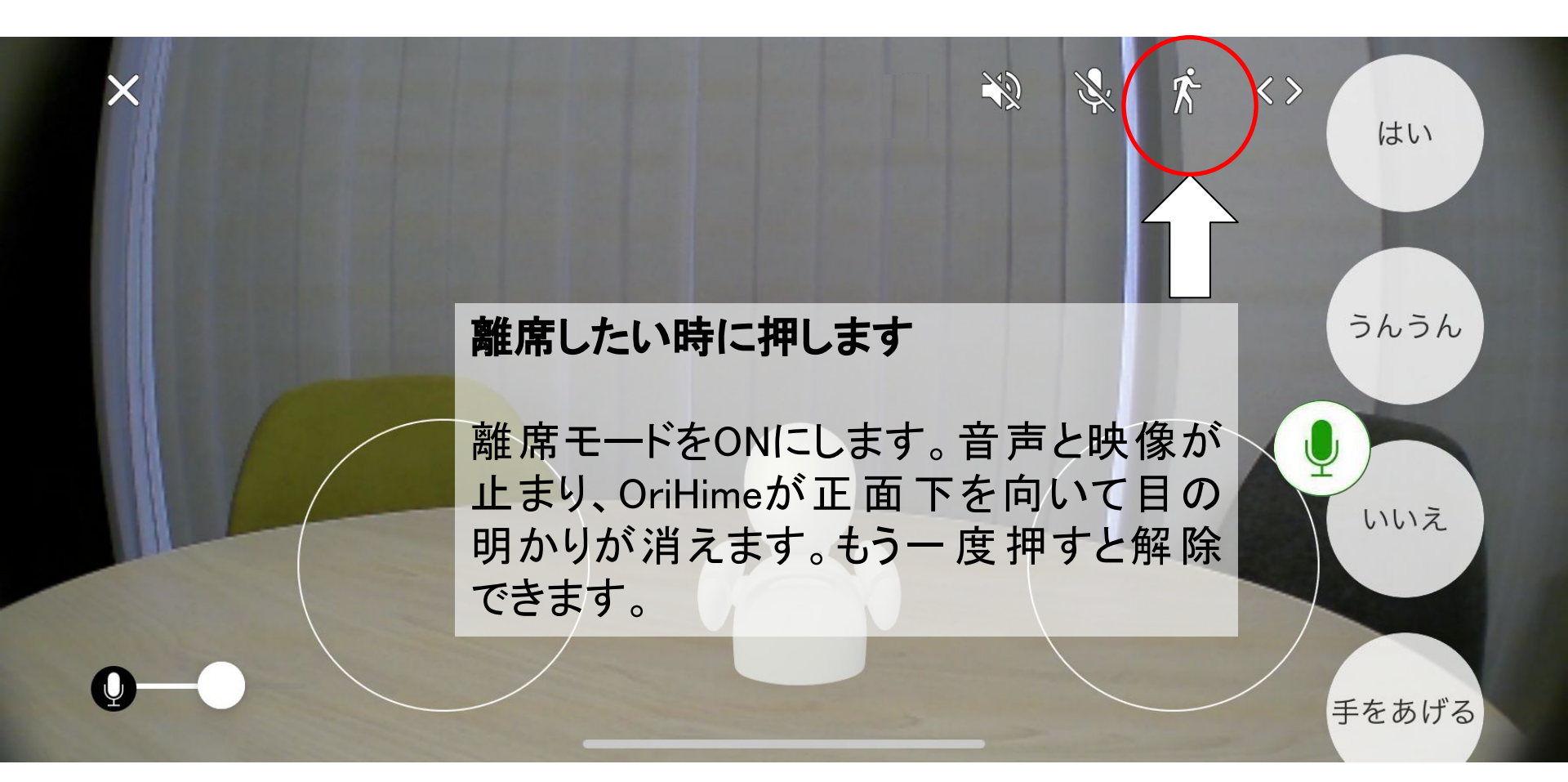

#### 「離席中」の表示画面

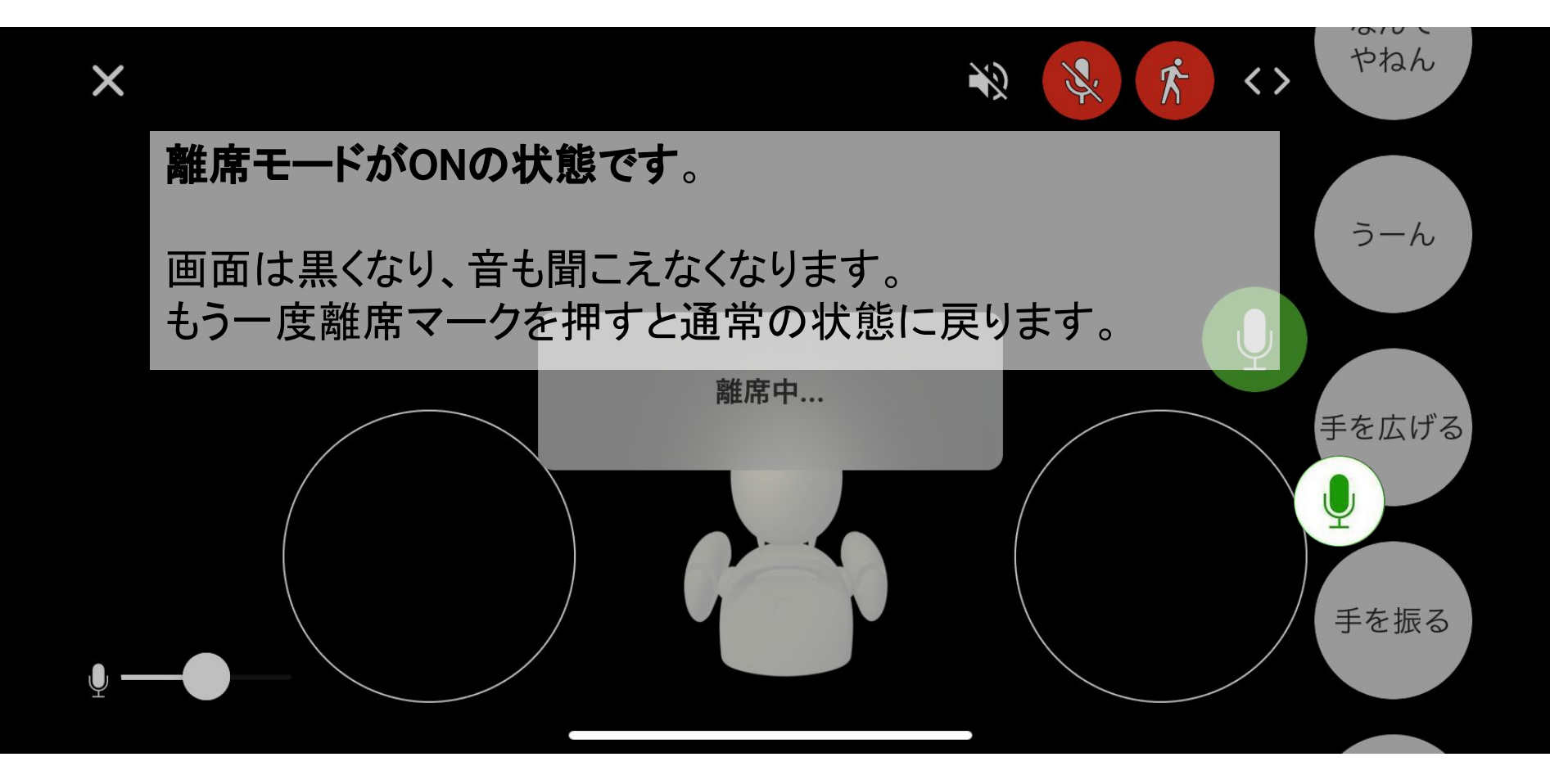

■操作をやめる(終了する)

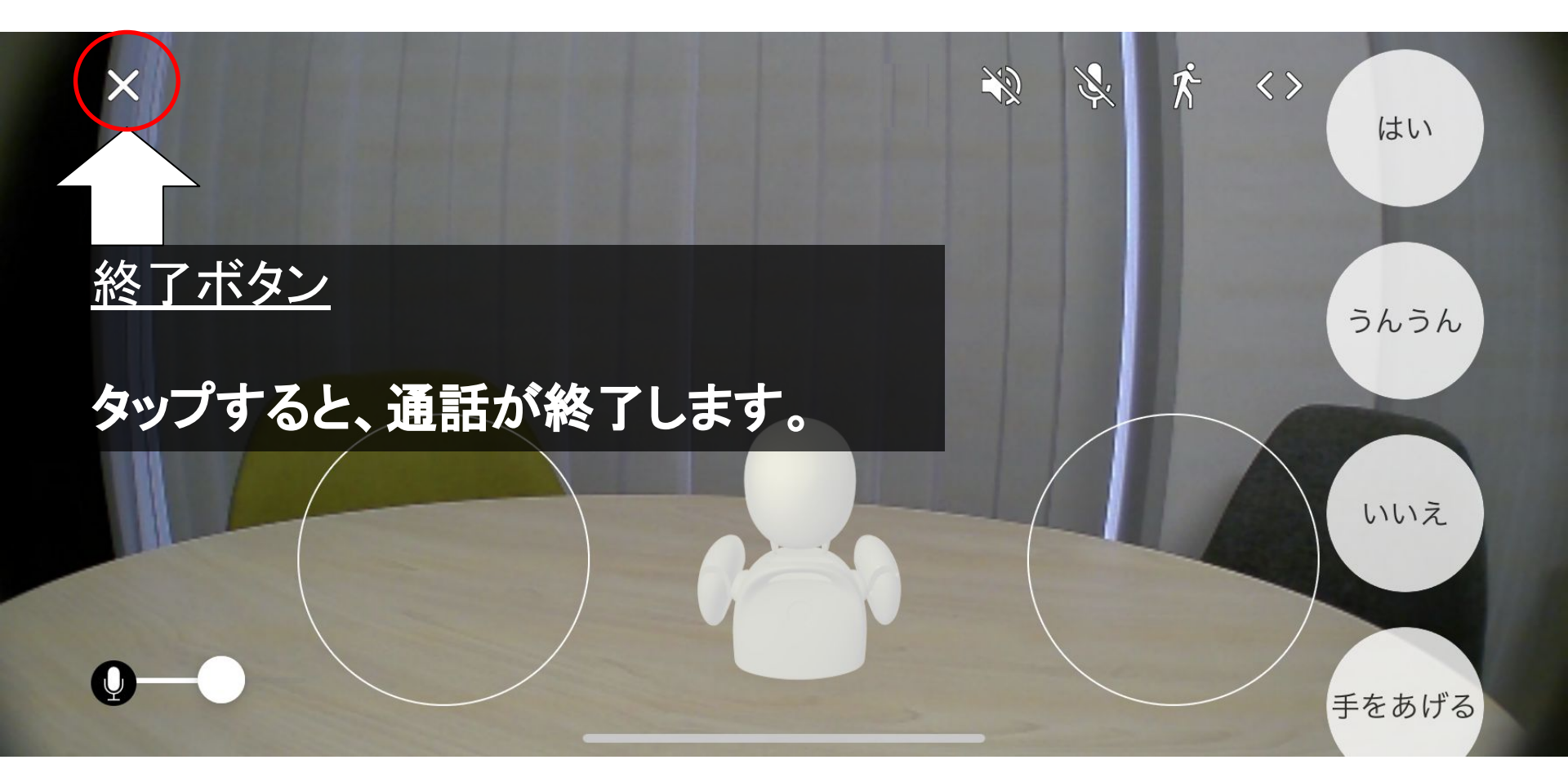

#### ■OriHime本体の電源を操作する (再起動・電源OFF)

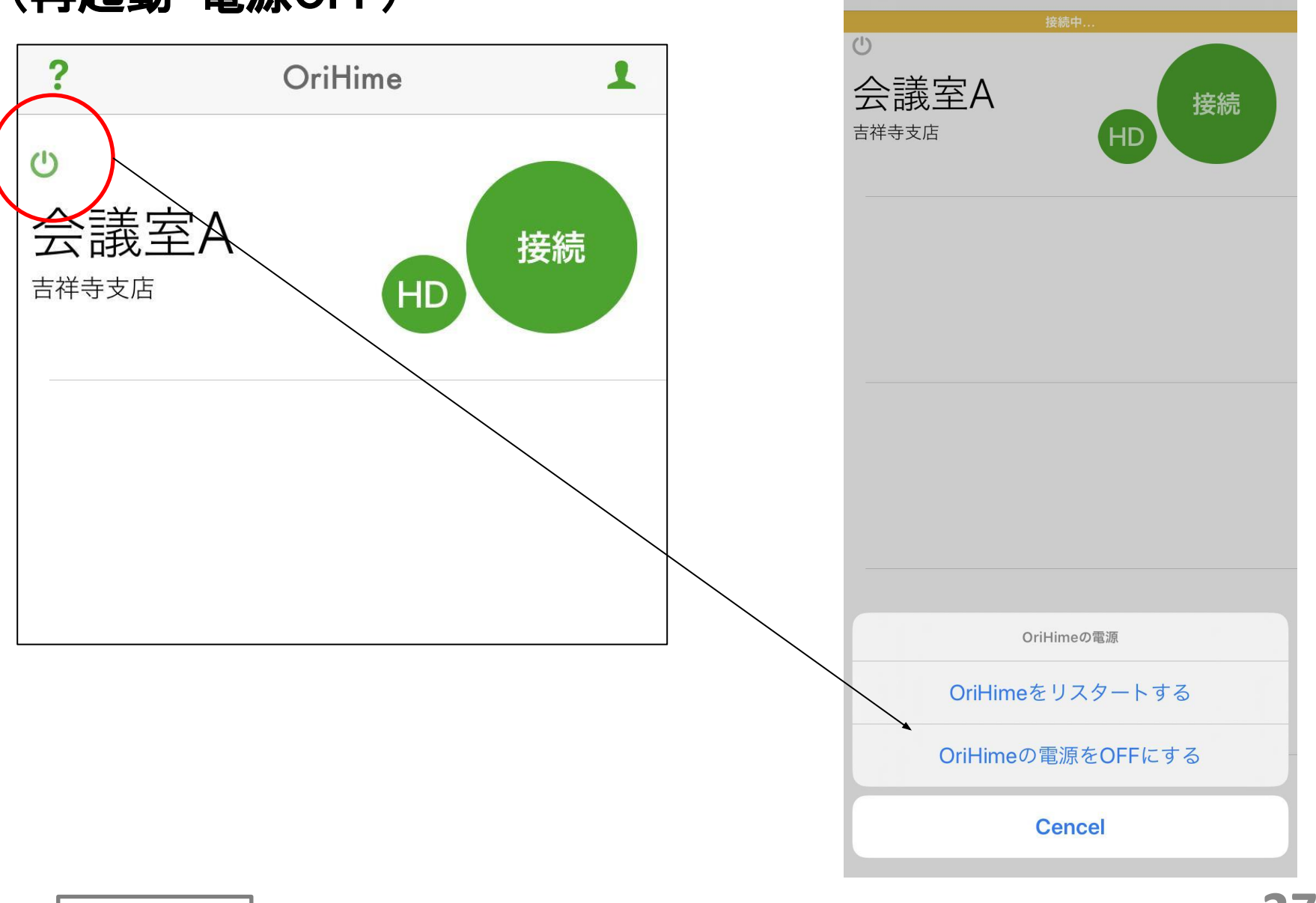

?

1

OriHime

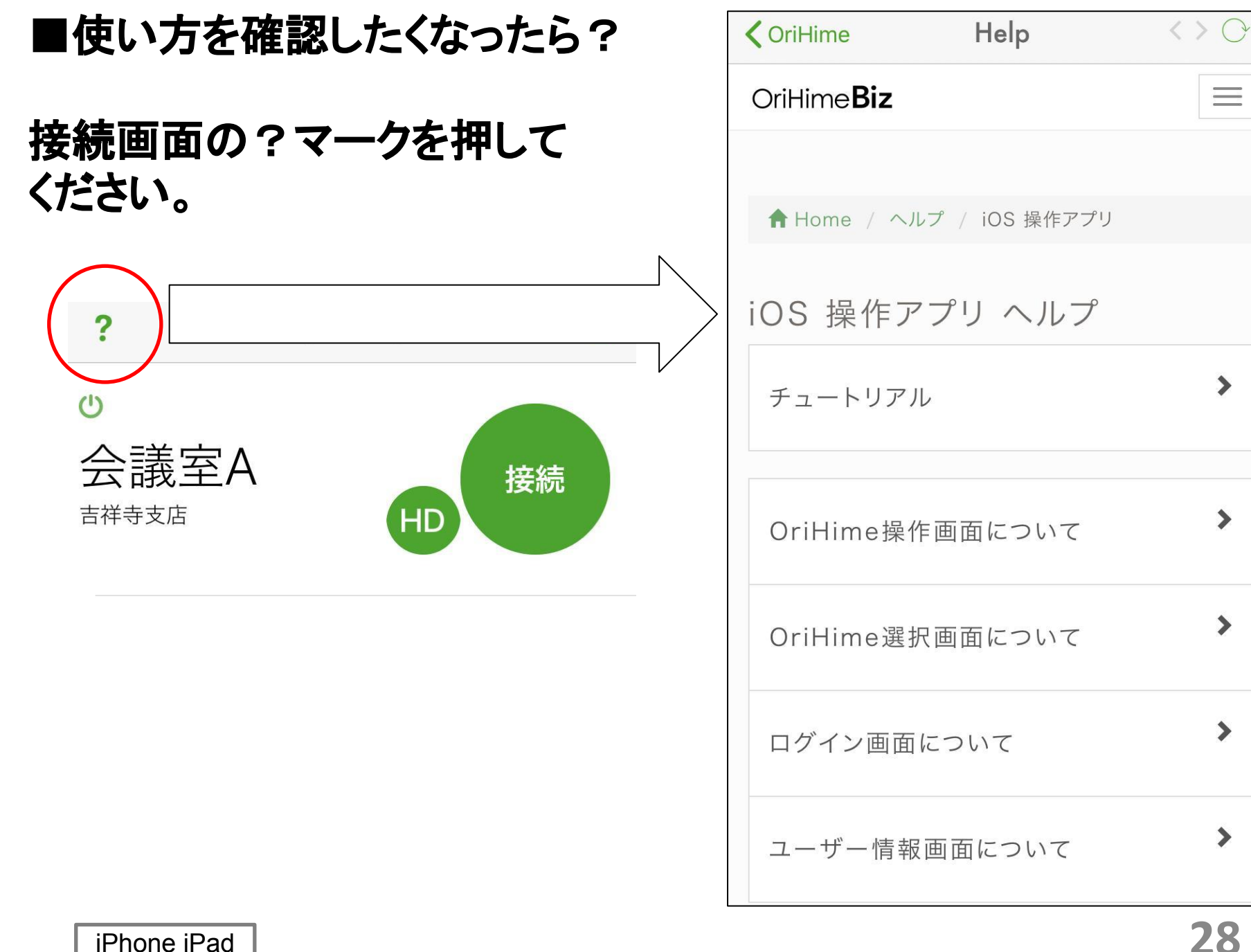

28

>

>

>

>

>

#### ■その他の機能

① アカウントの切り替えについて 画面右上のアカウント名をタップすることで、 ログアウトをしたり、アカウントの詳細を確認 することができます。

② ネットワーク環境と画質について インターネット回線が不安定な場合は「接続」モー ドの方が安定することがあります。 HDモードは高画質での接続ができますが、ネット ワークが安定していないと接続が切断する場合が あります。

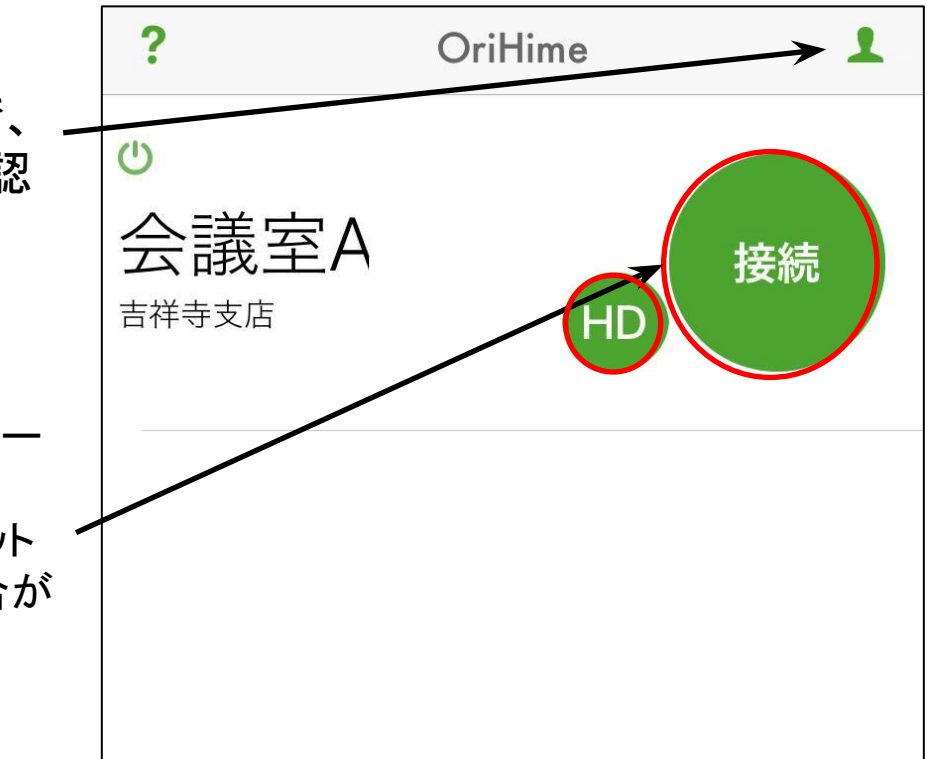

# 2. android用

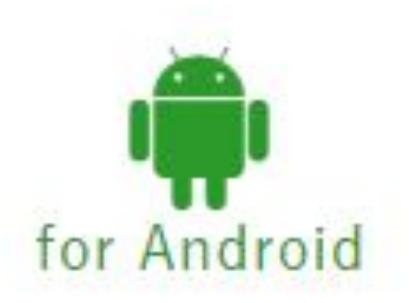

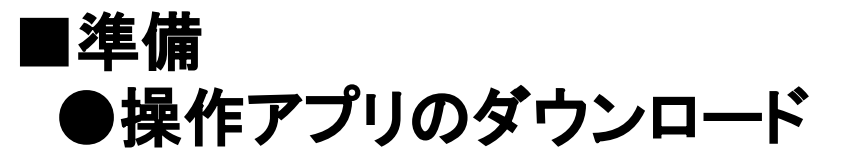

OriHimeBizアプリケーションをまだお 持ちでない場合、Google Playか ら"OriHimeBiz Contoller"で検索し、 アプリをダウンロードしてください。

●操作アプリの起動 OriHimeBizアプリケーションのアイコンで す。OriHimeBizを始めるには、このアイコ ンをタップしてください。

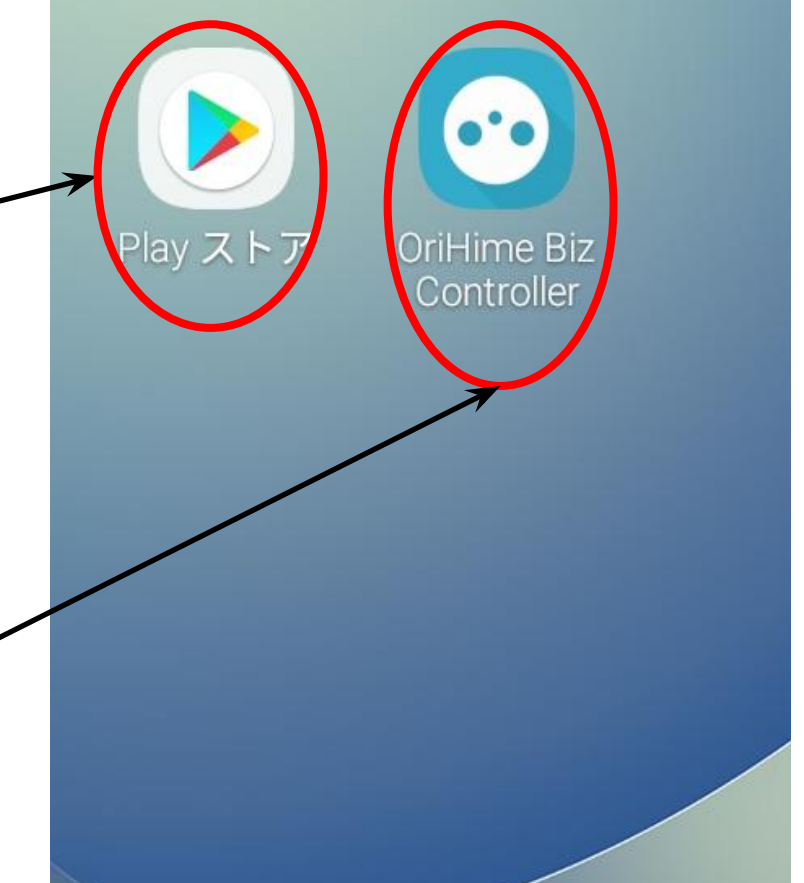

●操作アプリの起動とログイン

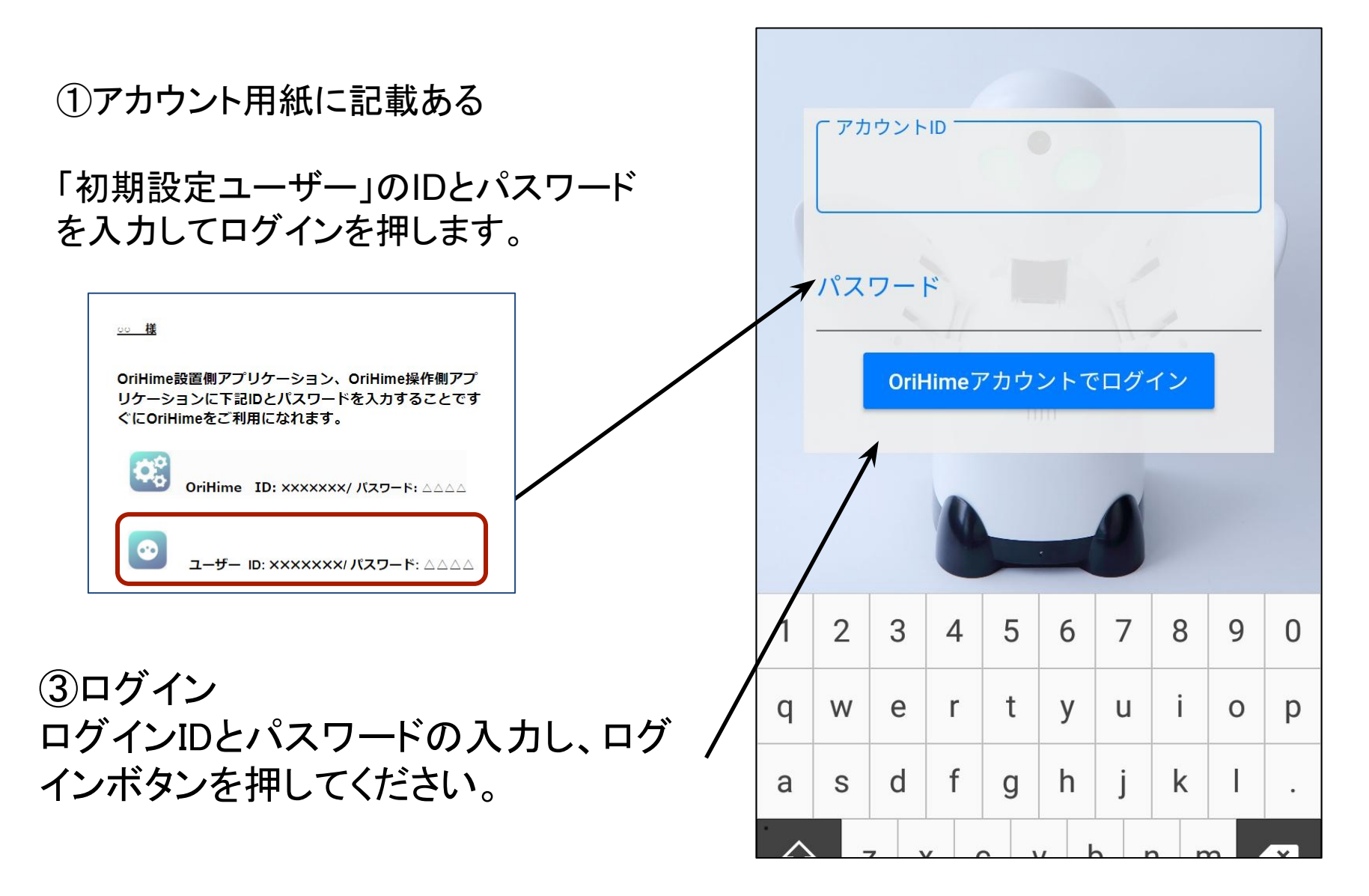

android

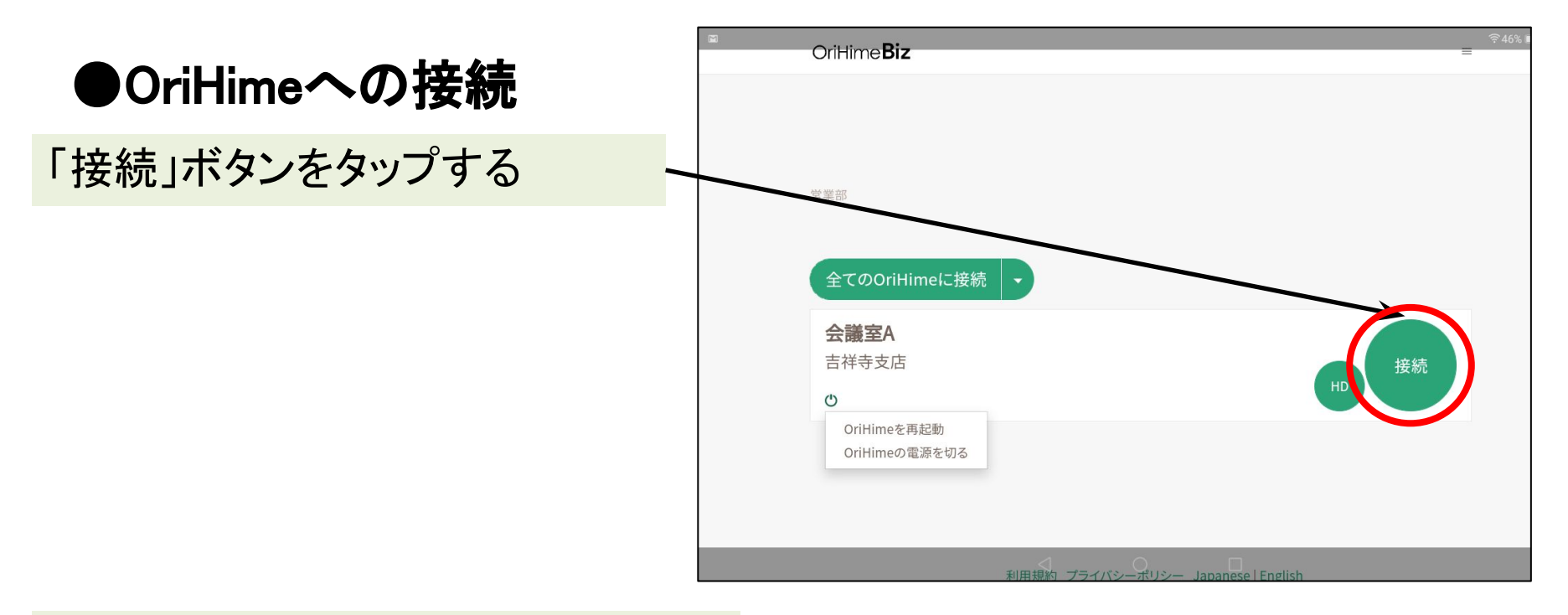

もし、薄い字で「休止中」となってい たら、対応するOriHimeが接続され ていないか、ログインされていないこ とを示しています。 OriHime胸のランプが点灯している かどうか、確認してください。

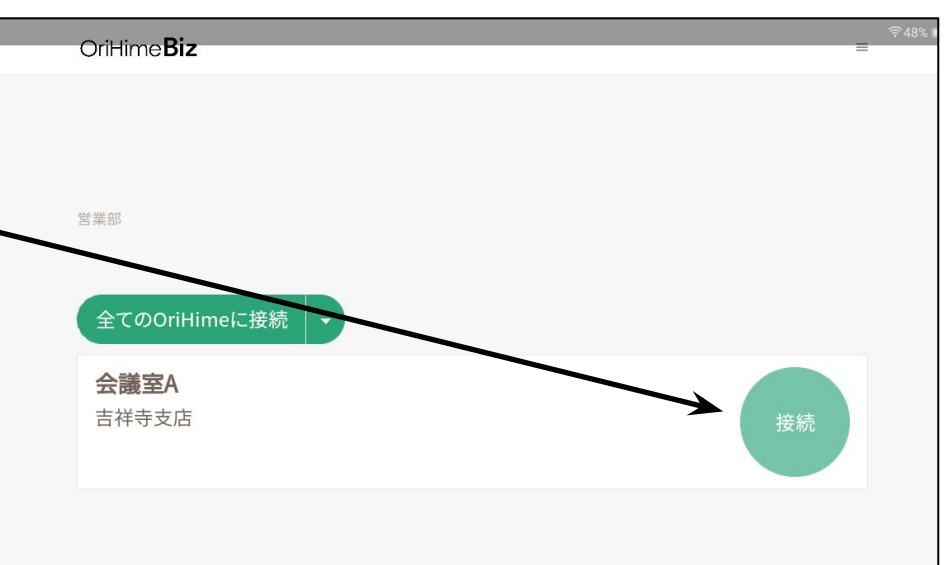

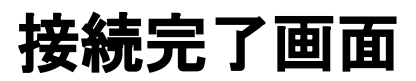

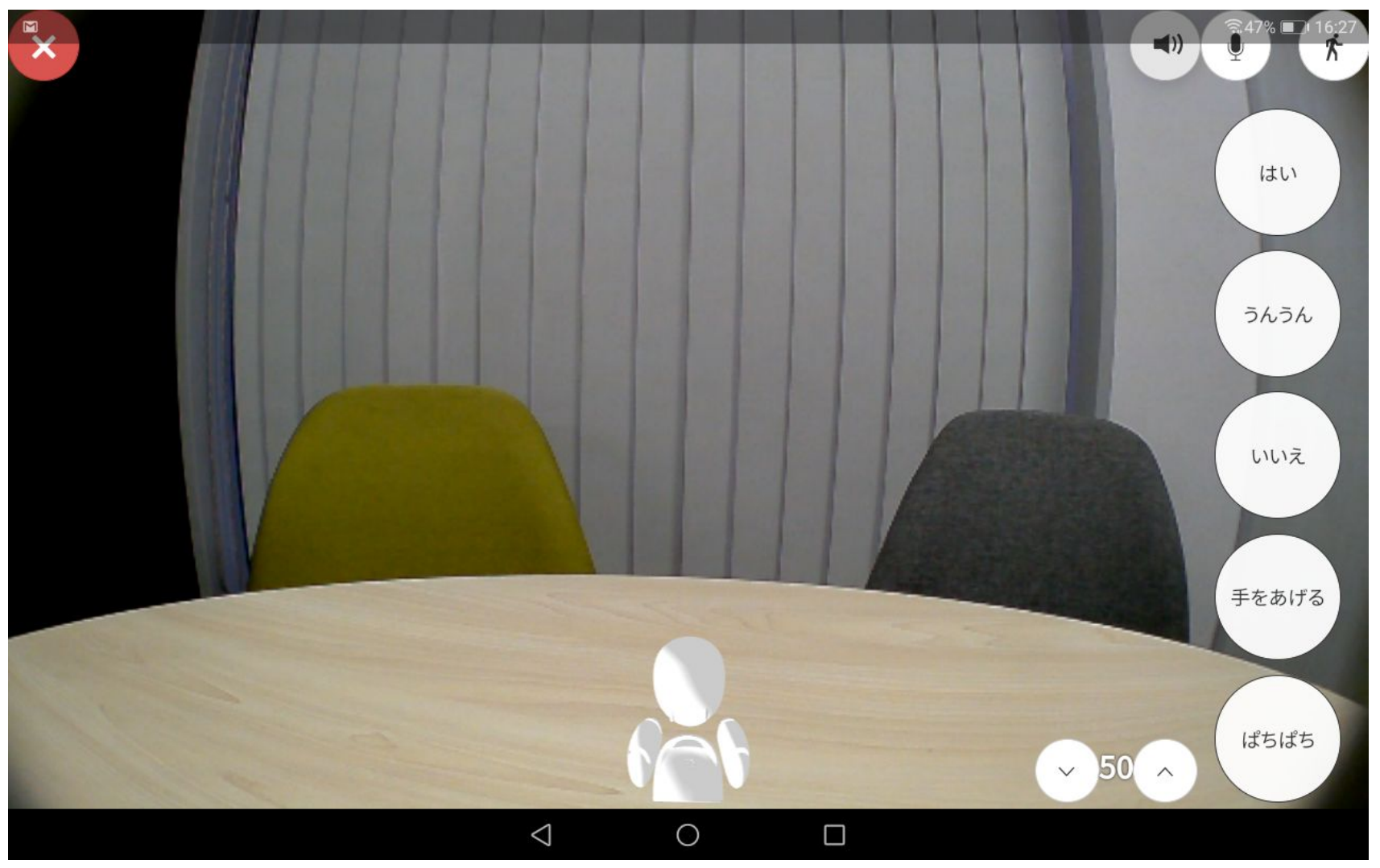

#### ■OriHimeで話す聞く 接続が完了すると話すことができます。 (OriHime側ではピッと音がして目の色が緑に点灯します。)

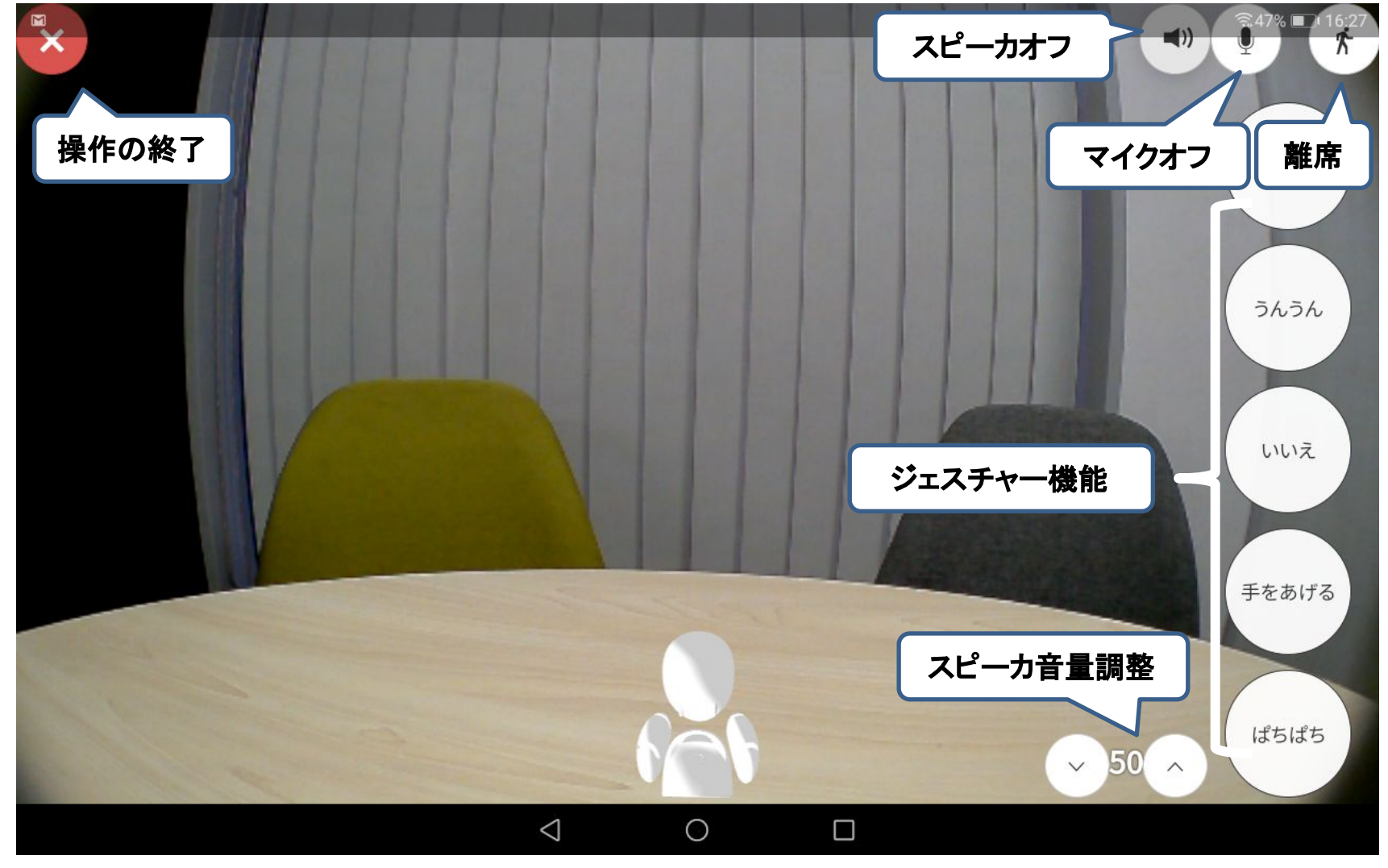

#### ●こちら側の声を消す(マイクオフ) マイクのミュートボタンを押します。こちらは聞いているだけの時には、 ミュートにすると雑音が会場に流れません。

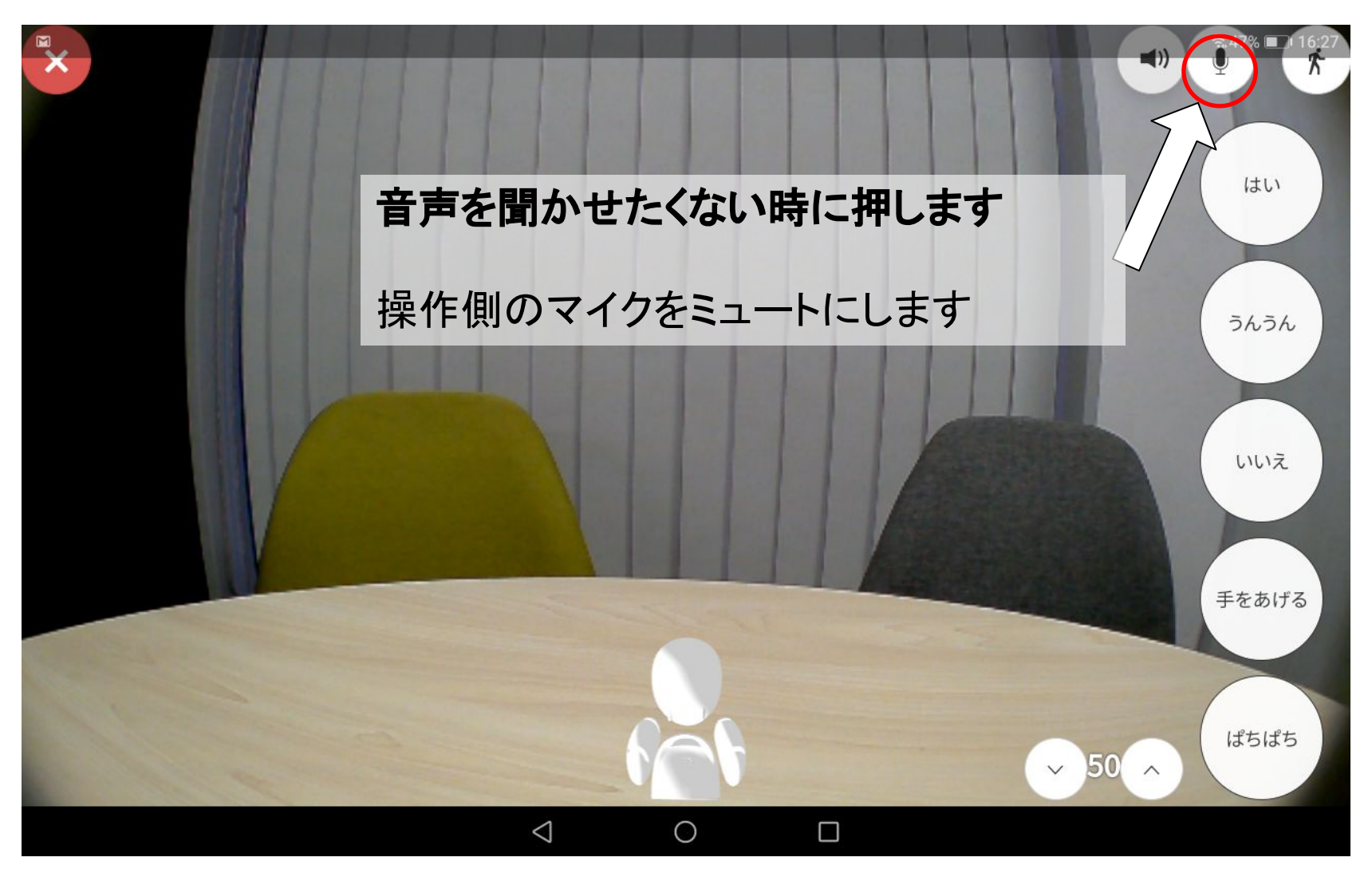

#### マイクオフ(ミュート時)はマイクオフマークが 赤く点灯します。

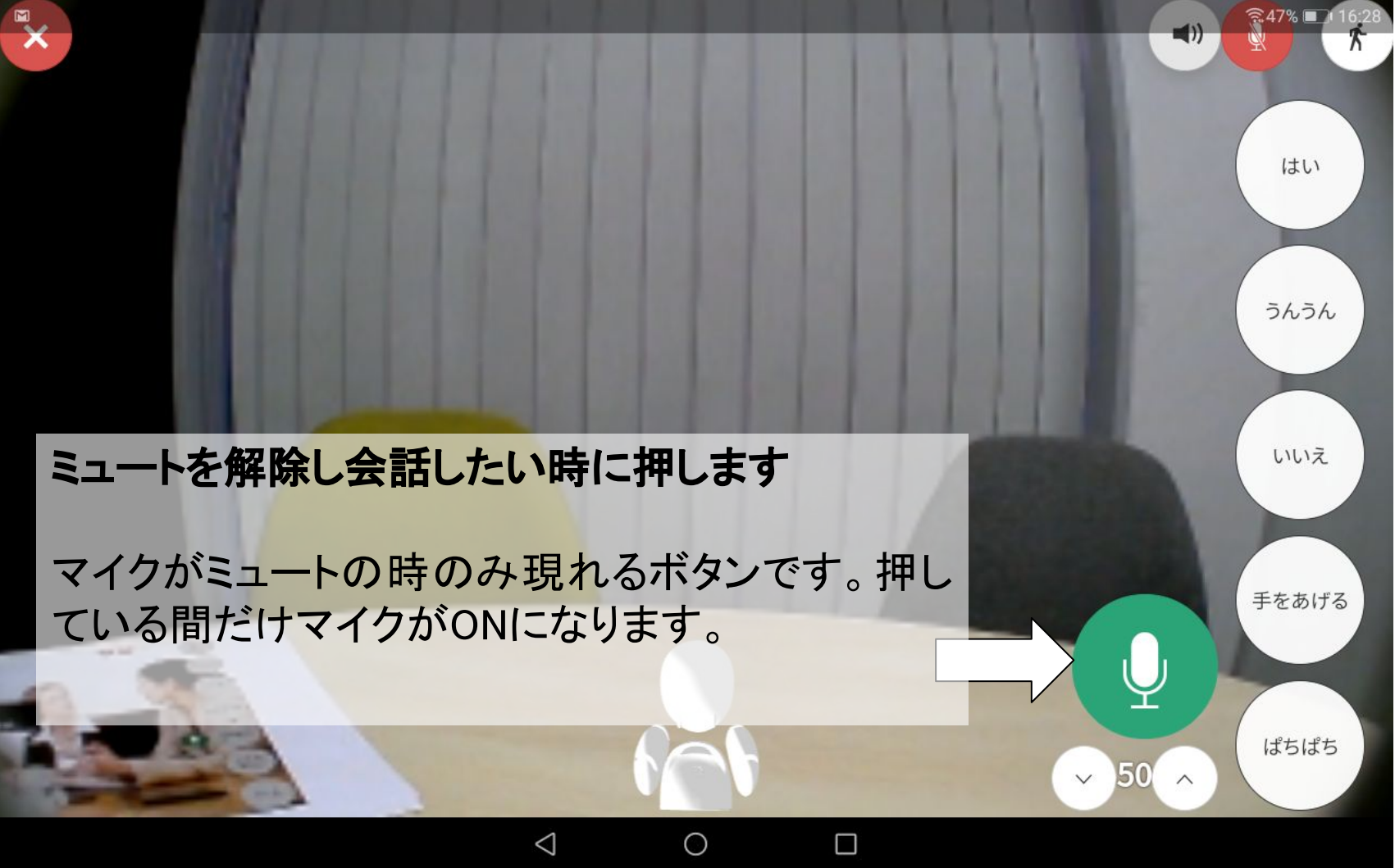

#### ●OriHimeから出る音量(スピーカーの音量)を調整する 右下にあるボリュームメータで調整します。

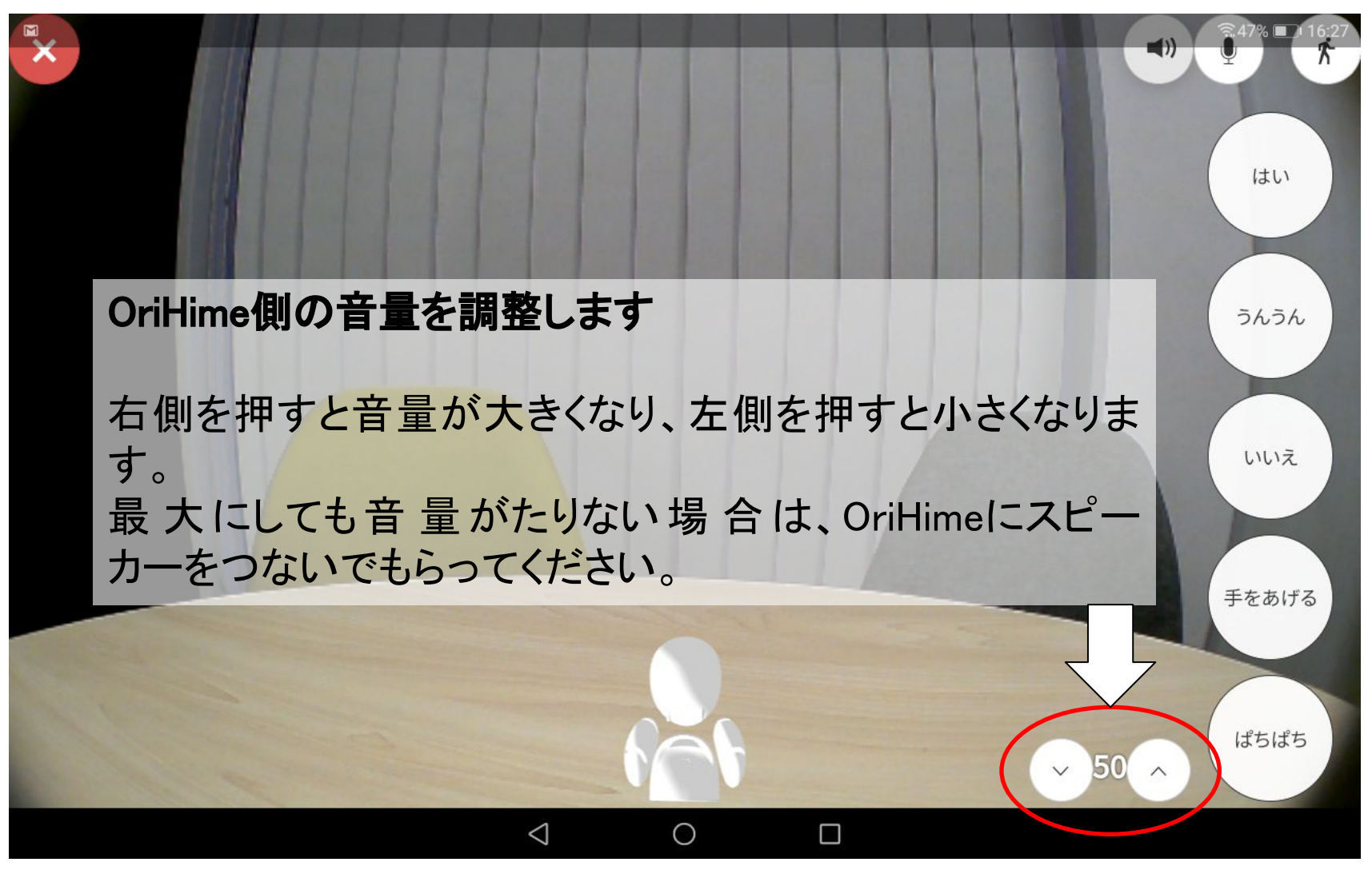

android

■OriHimeに動きをつける
●見たい場所を変える方法
画面を指で上下左右にスワイプします。

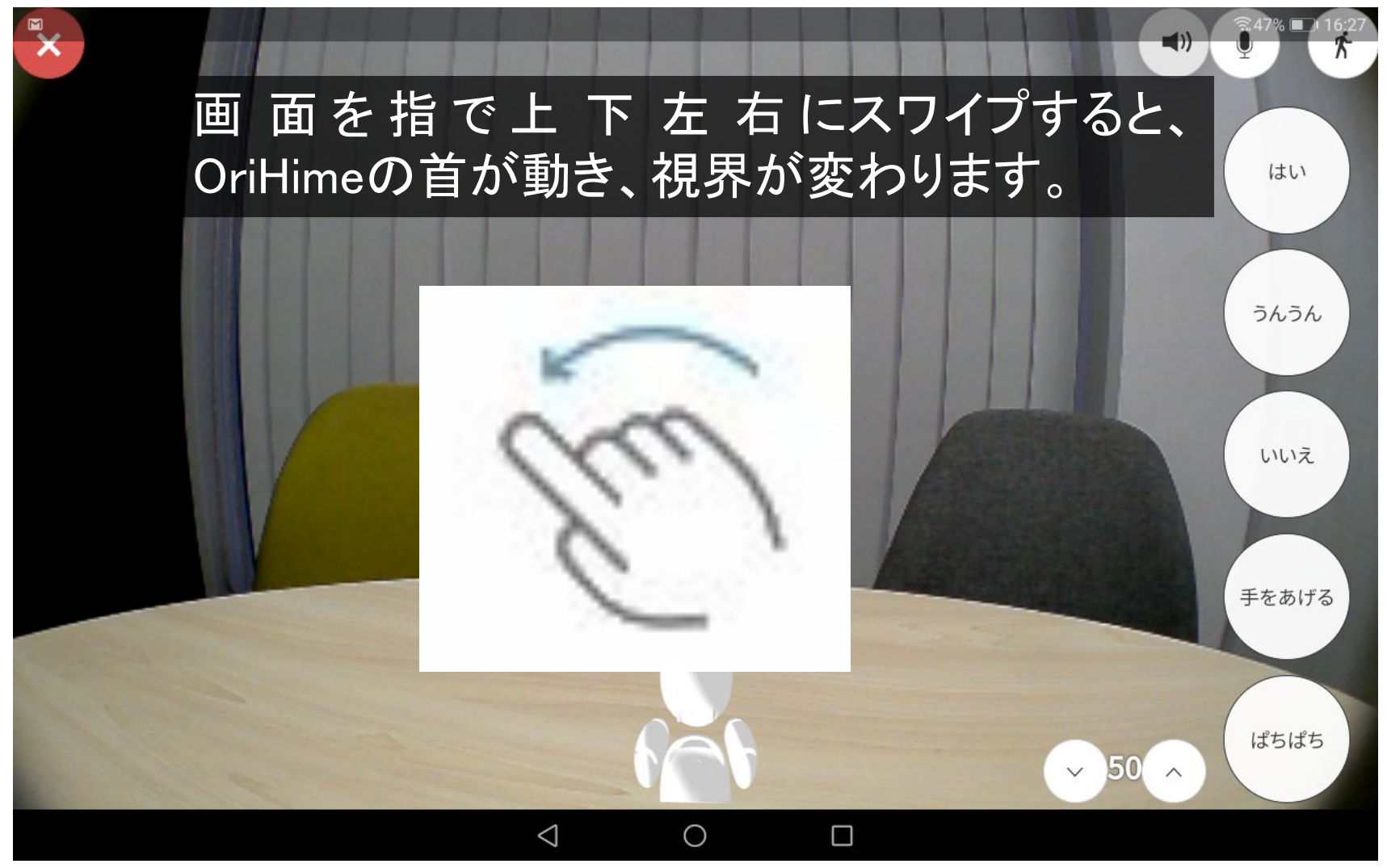

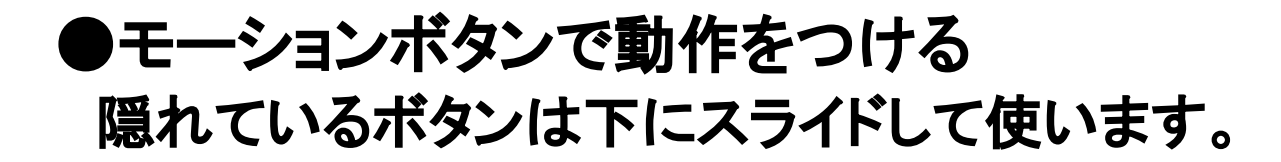

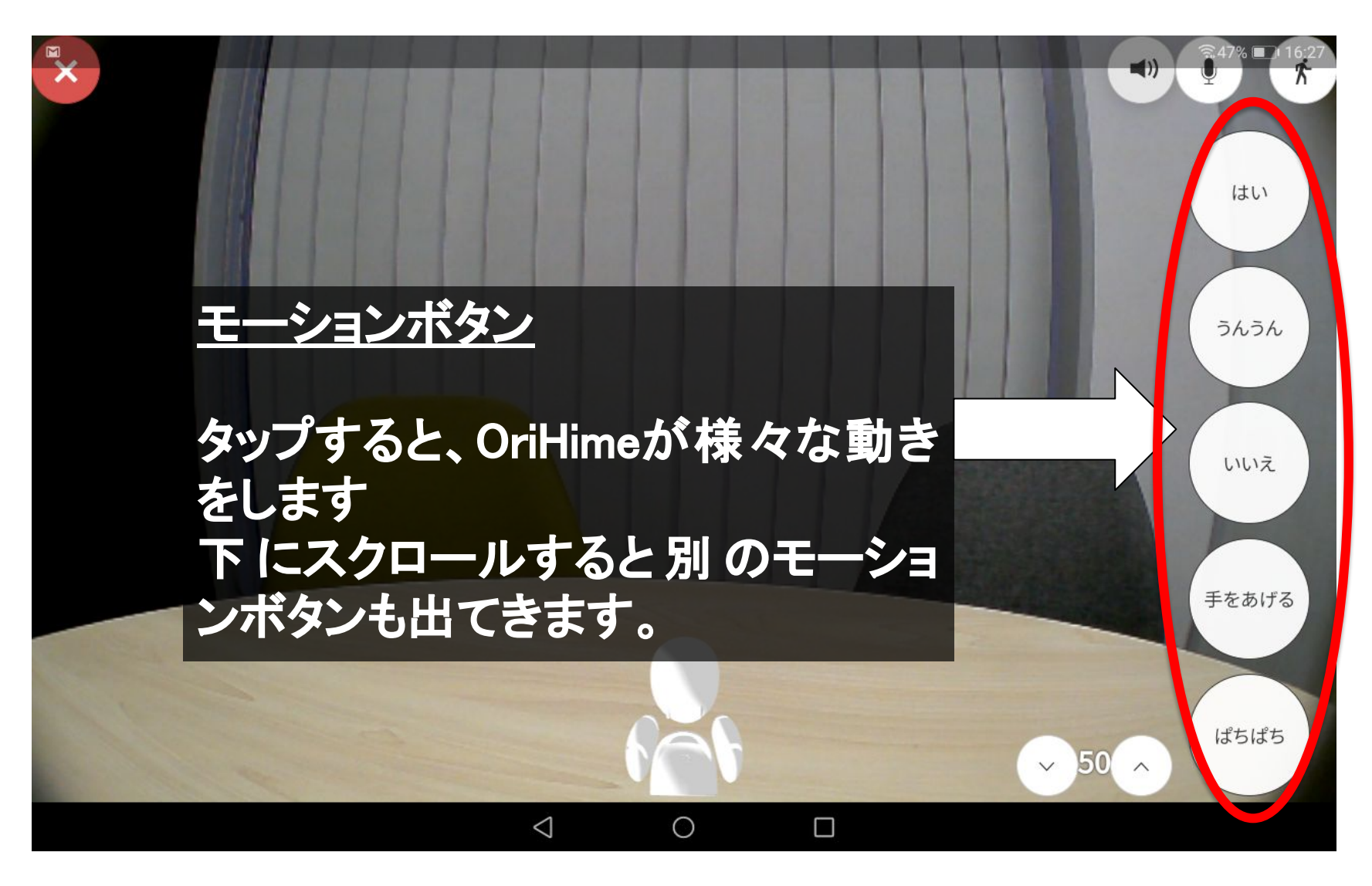

●モーションボタン一覧

| ボタン         | モーション内容         | ボタン  | モーション内容        |
|-------------|-----------------|------|----------------|
| はい          | 大きく頷く           | パタパタ | 両手をパタパタさ<br>せる |
| うんうん        | 小さく二度頷く         | 右を向く | 右手と首を右に向く      |
| いいえ         | 首を横に振る          | 左を向く | 左手と首を左に向く      |
| 手をあげ<br>る   | 片手を上げる          |      |                |
| ぱちぱち        | 両手で拍手する         |      |                |
| なんで<br>やねん  | 片手でツッコミをい<br>れる |      |                |
| うーん         | 両手で頭をかかえる       |      |                |
| 手を広げ<br>る   | 両手を上で広げる        |      |                |
| 手を振る        | 片手を上げて振る        |      |                |
| iPhone iPad |                 |      | 41             |

#### ■操作を一時的に中断する(離席ボタン)

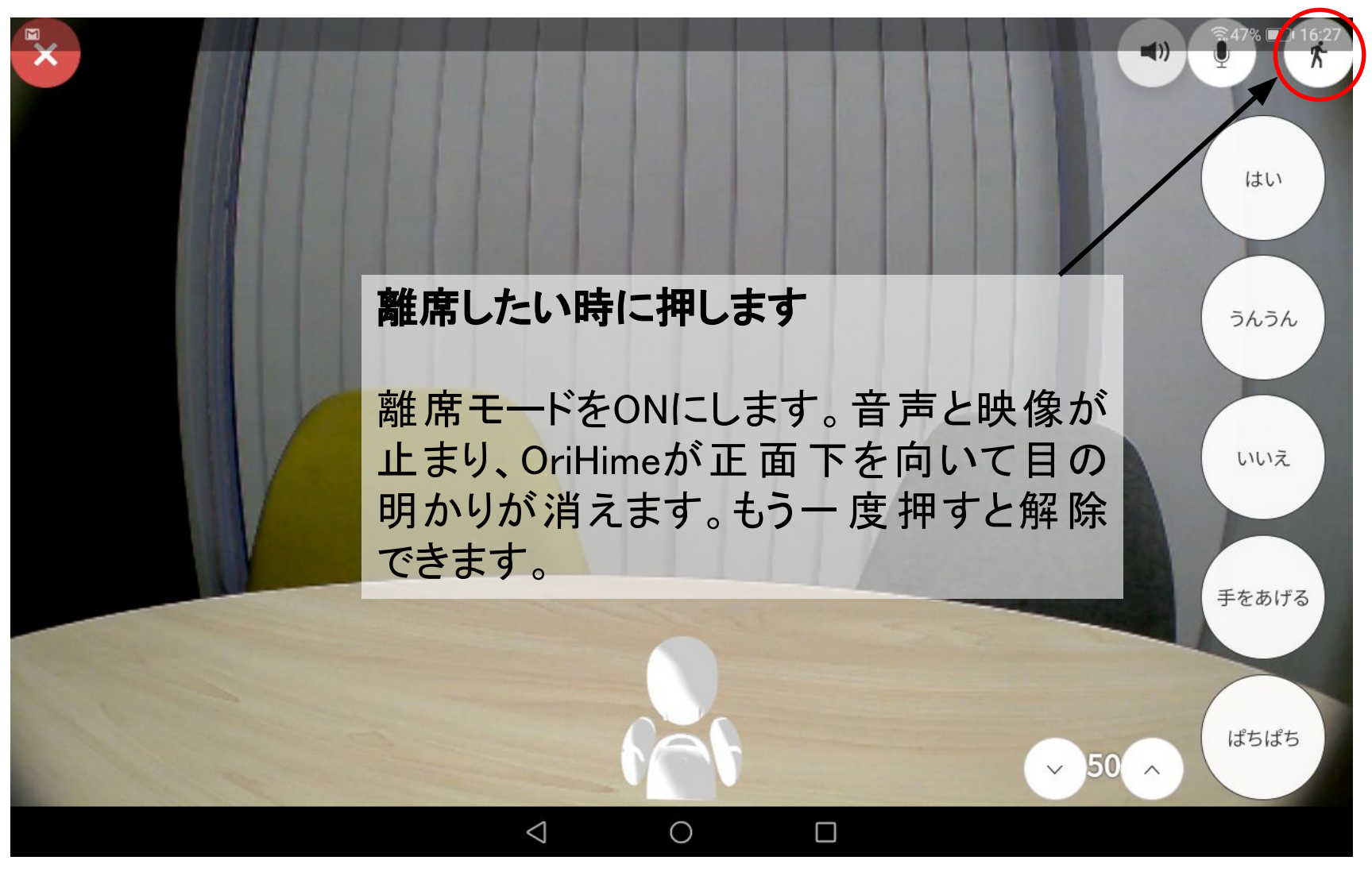

#### 「離席中」の表示画面

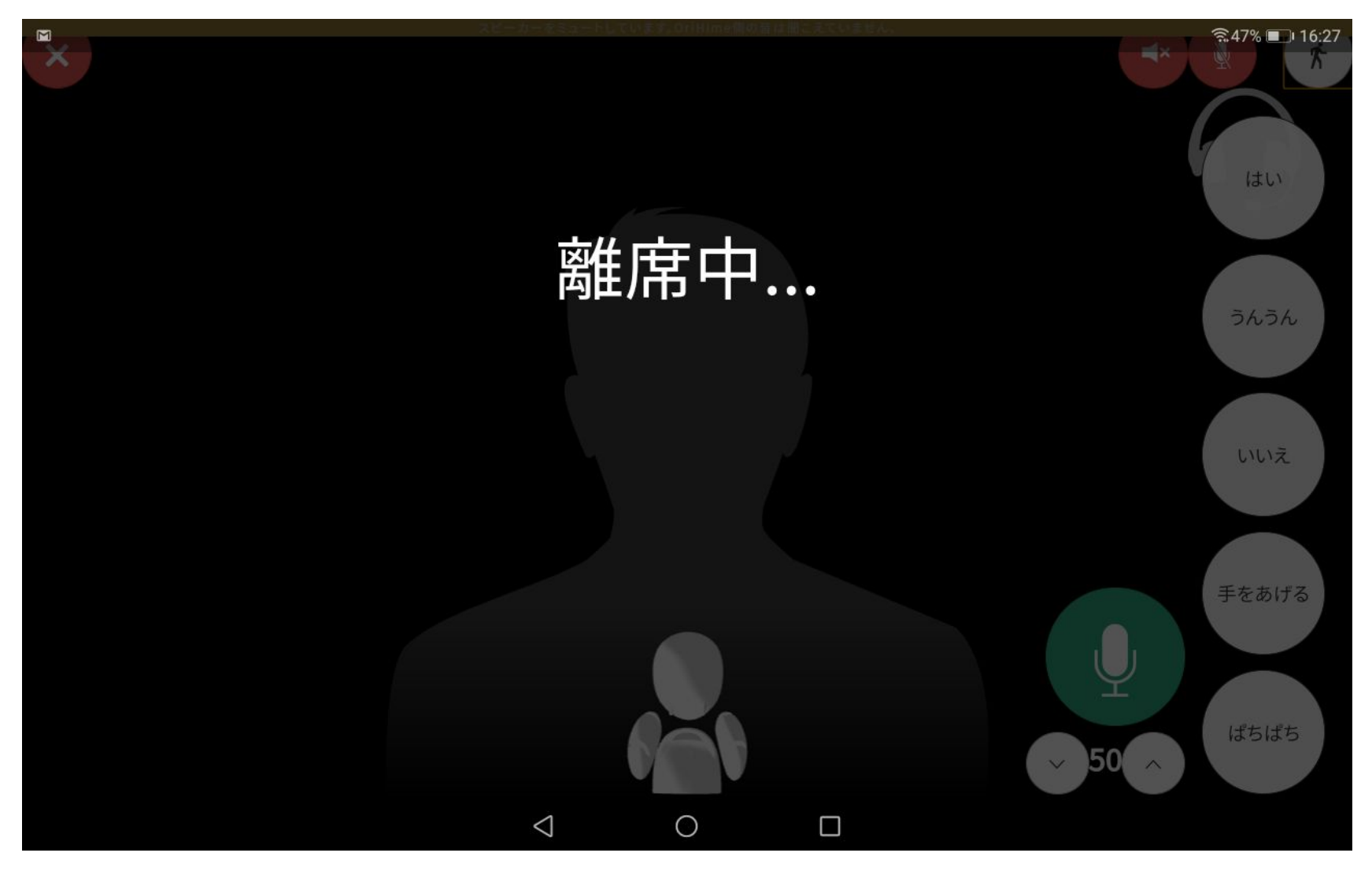

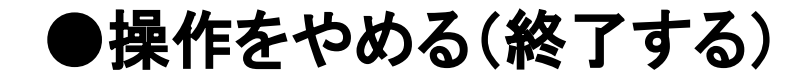

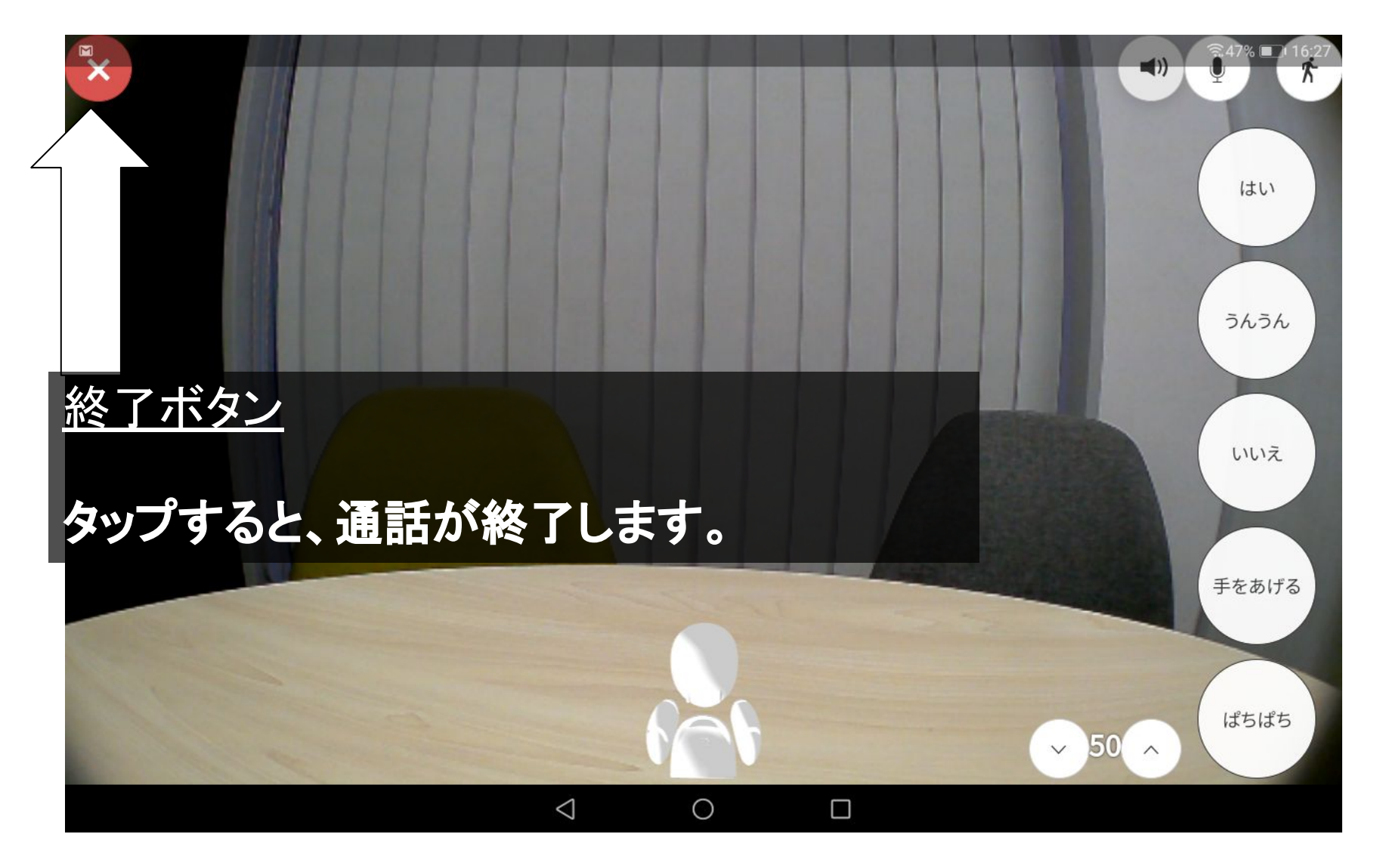

android

#### ■接続可能なOriHimeに一斉に接続する

| 1 | <sub>複</sub> 数台お持ちの方向<br>ません。 | ]けのプランです。ライトプランではお使いいただけ         | 16:33 |
|---|-------------------------------|----------------------------------|-------|
|   |                               |                                  |       |
|   | 営業部                           |                                  |       |
|   | 全てのOriHimeに接続                 |                                  |       |
|   | <b>会議室A</b><br>吉祥寺支店<br>ひ     | HD 接続                            |       |
|   | OriHimeを再起動<br>OriHimeの電源を切る  |                                  |       |
| - |                               | 利用規約 プライバシーポリシー Japanese English |       |

#### ■OriHime本体の電源を操作する (再起動・電源OFF)

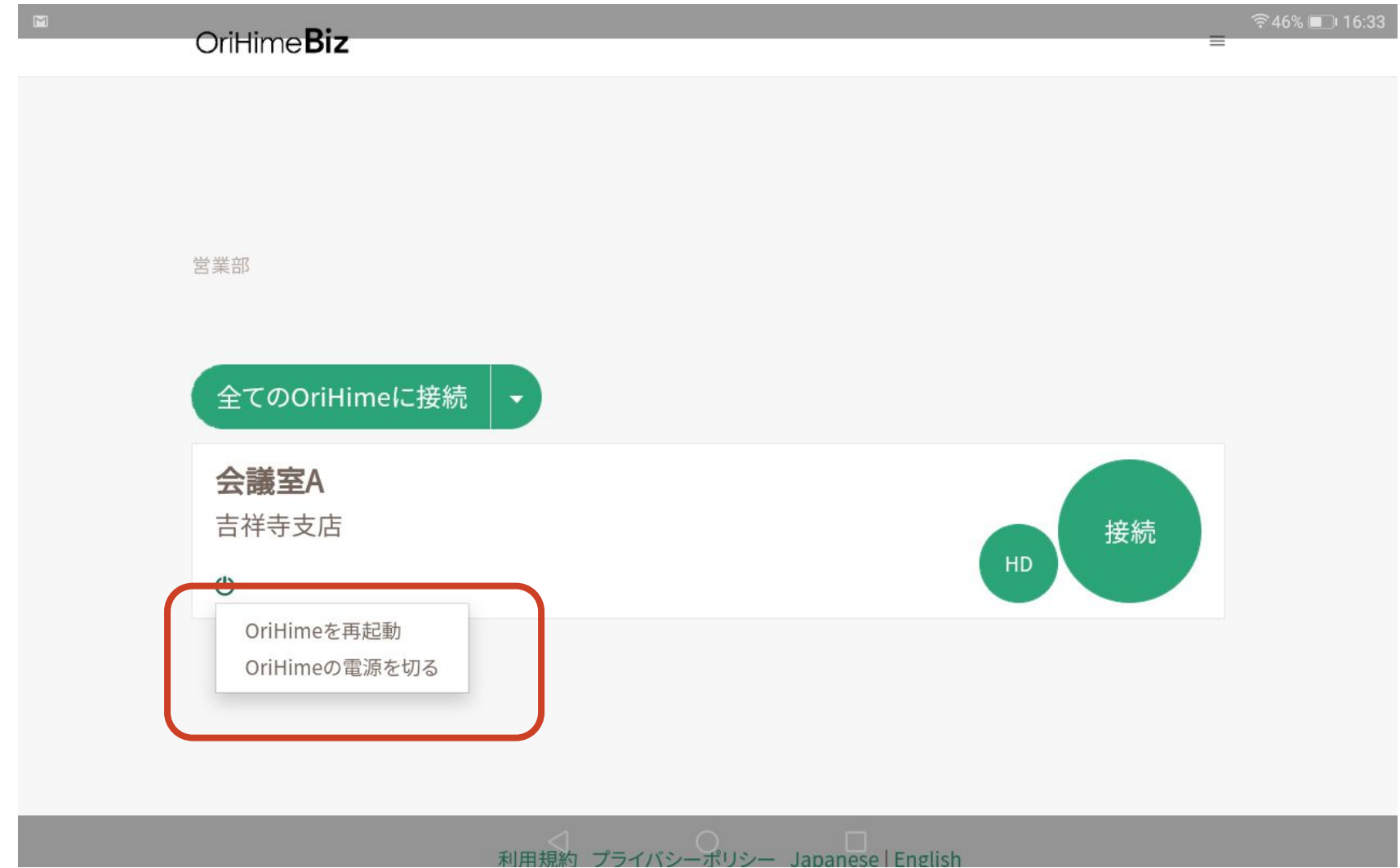

#### ■その他の機能

#### ① アカウントの切り替えについて

画面右上のアカウント名をタップすることで、ログアウトをしたり、アカウントの詳細を確認することができます。

#### ② ネットワーク環境と画質について

インターネット回線が不安定な場合は「接続」モードの方が安定することがあります。

HDモードは高画質での接続ができますが、ネットワークが安定していないと接続が切断する場合があります。

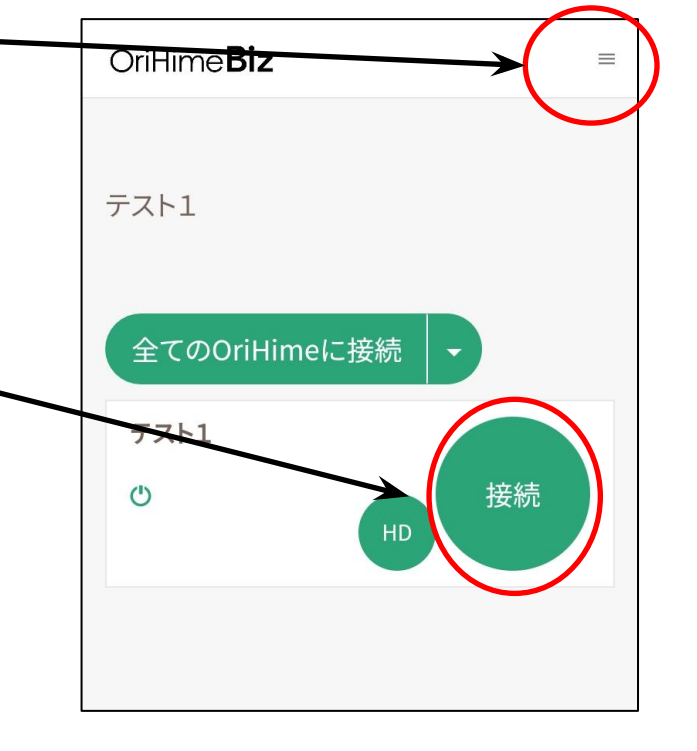

# 3. PC(windows、Mac)用

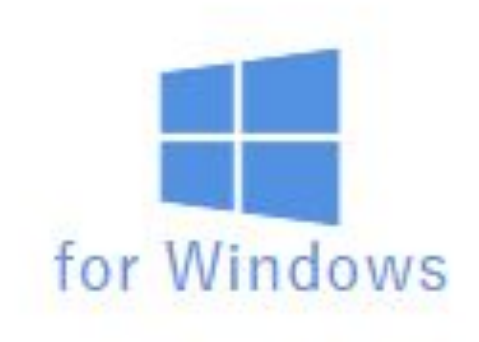

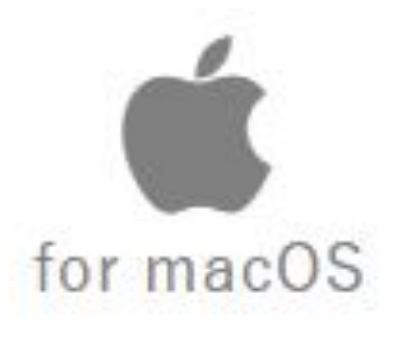

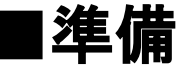

#### ●操作アプリのダウンロード

OriHime操作用アプリをまだお持ちで ない場合、

<u>https://biz.orylab.com/#/download</u>から アプリをダウンロードしてください。 windows,Mac,ブラウザから選択がで きます。

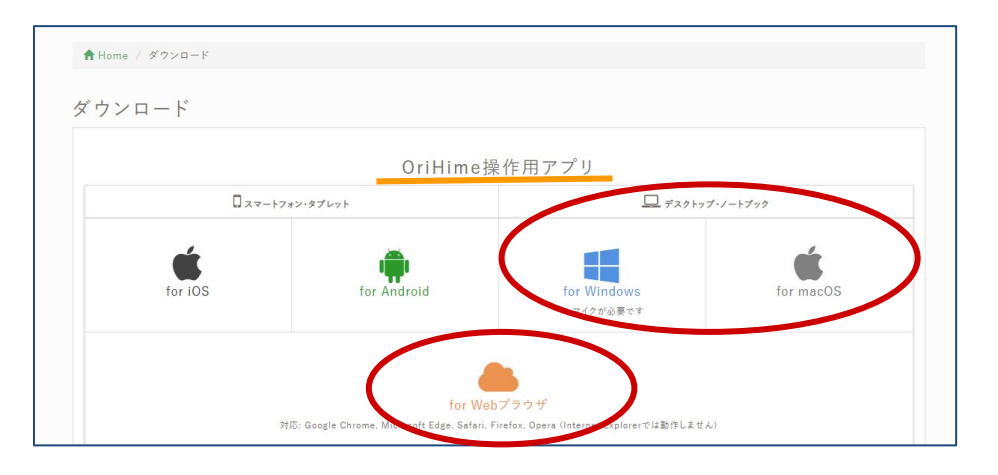

#### ●操作アプリの起動

OriHimeBizControllerを立ち上げて ください。 <u>※OriHimeBizアプリ(OriHimeのイラストが</u> <u>書かれたアプリ)ではございません。</u>

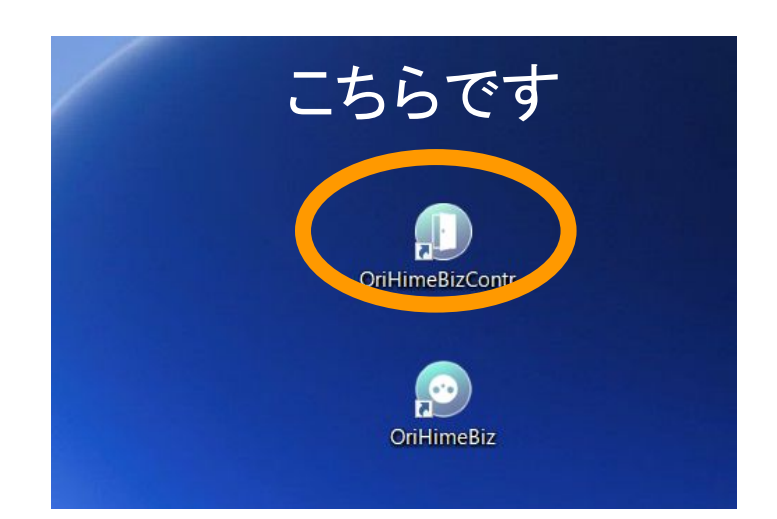

●操作アプリの起動とログイン

①アカウント用紙に記載ある

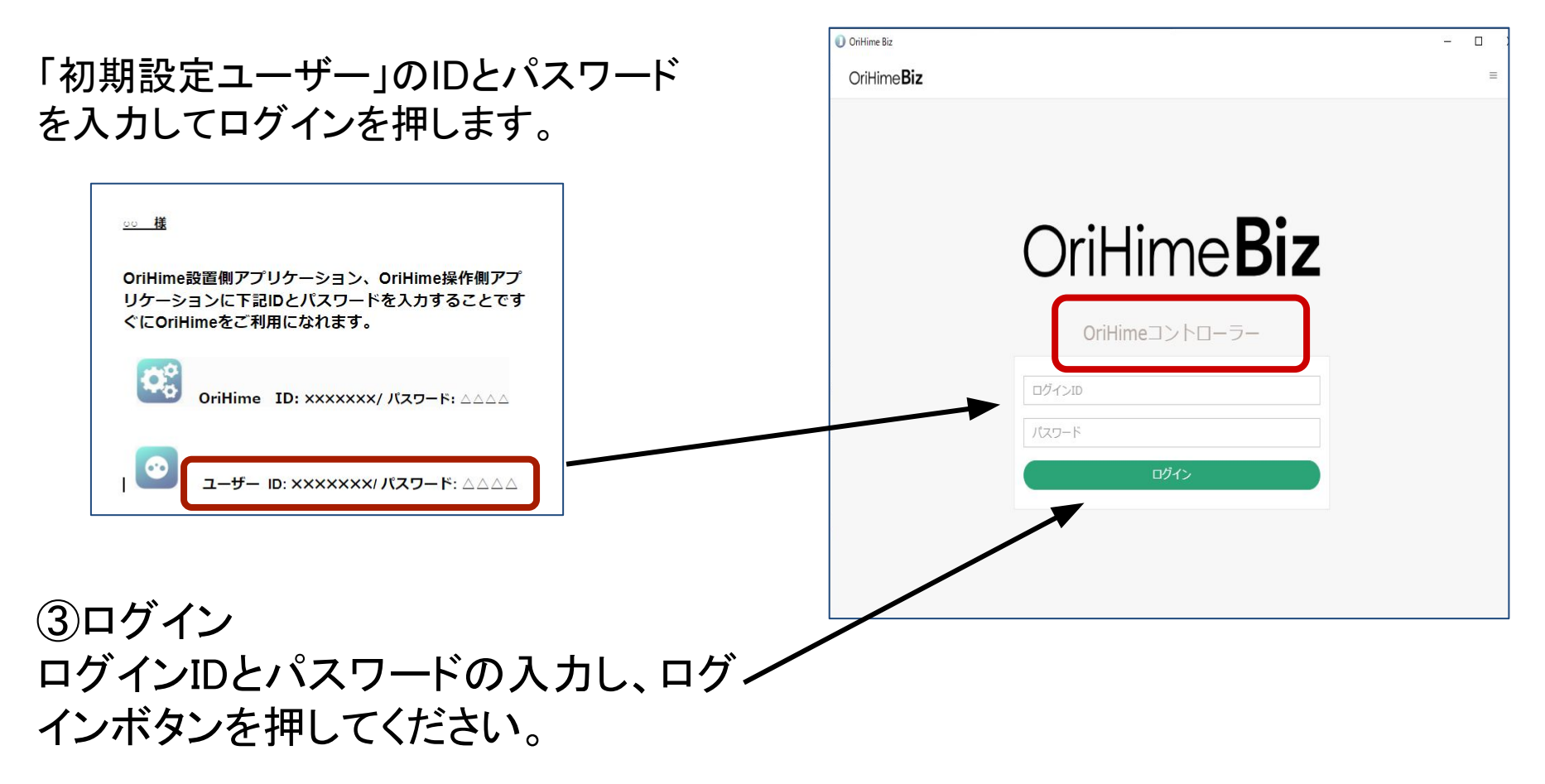

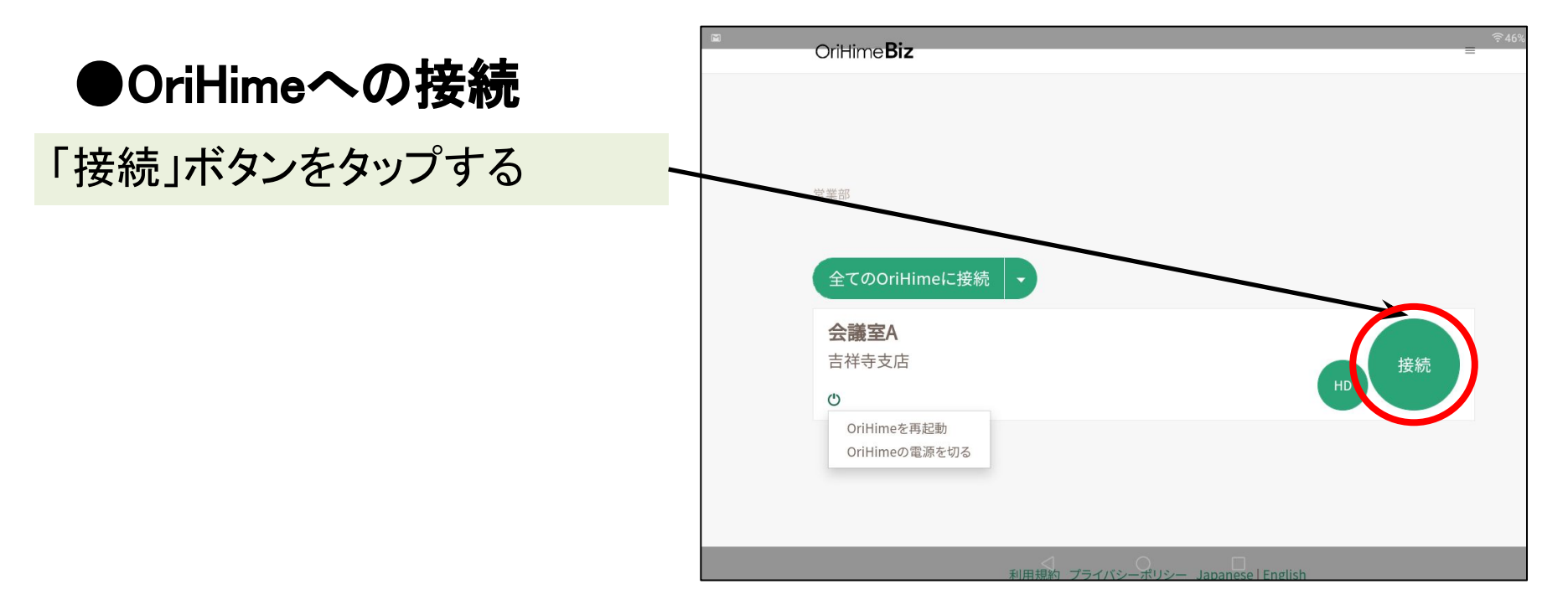

もし、薄い字で「休止中」となってい たら、対応するOriHimeが接続され ていないか、ログインされていないこ とを示しています。 OriHime胸のランプが点灯している かどうか、確認してください。

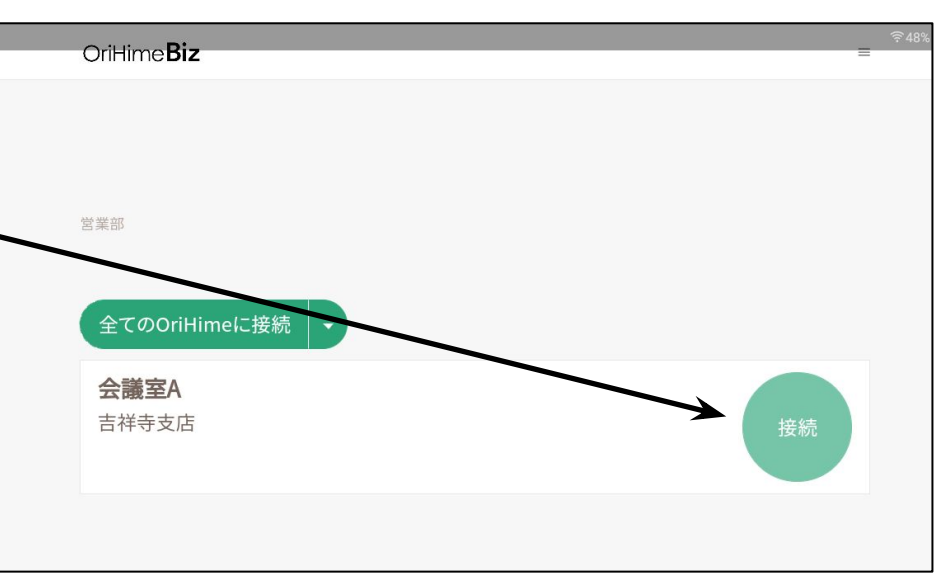

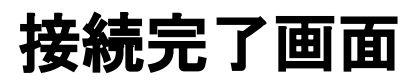

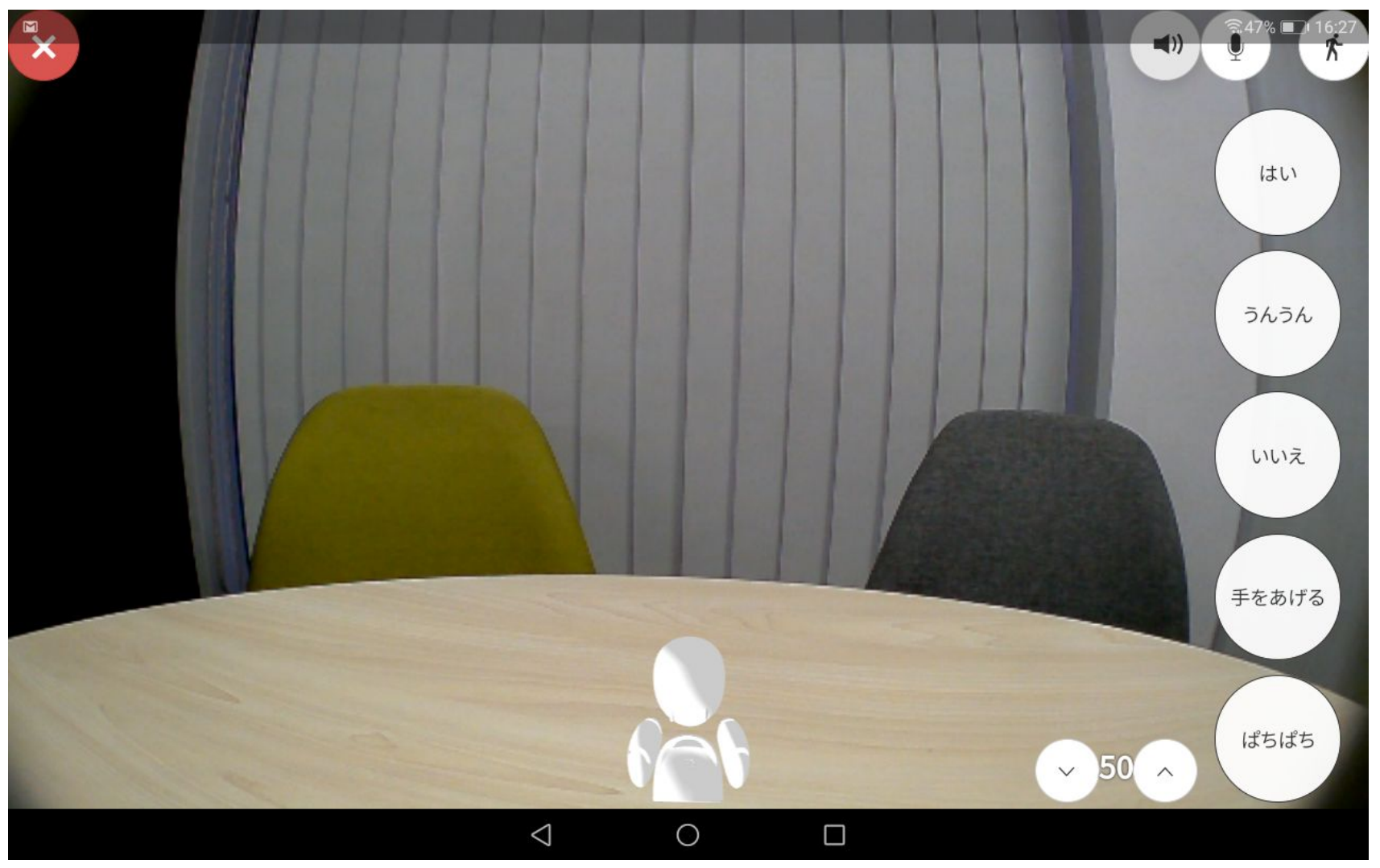

#### ■OriHimeで話す聞く 接続が完了すると話すことができます。 (OriHime側ではピッと音がして目の色が緑に点灯します。)

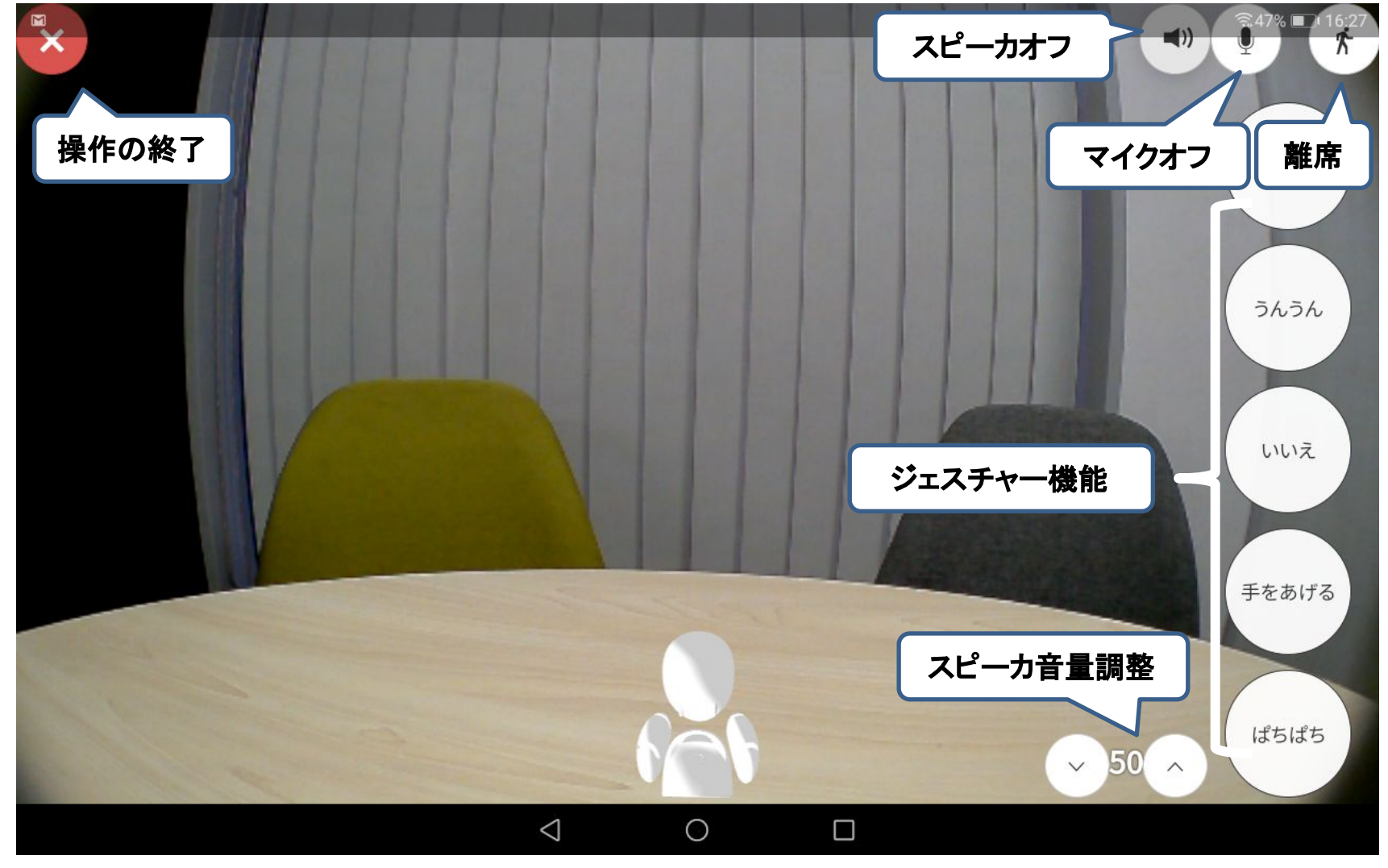

●こちら側の声を消す(マイクオフ) マイクのミュートボタンを押します。こちらは聞いているだけの時には、 ミュートにすると雑音が会場に流れません。

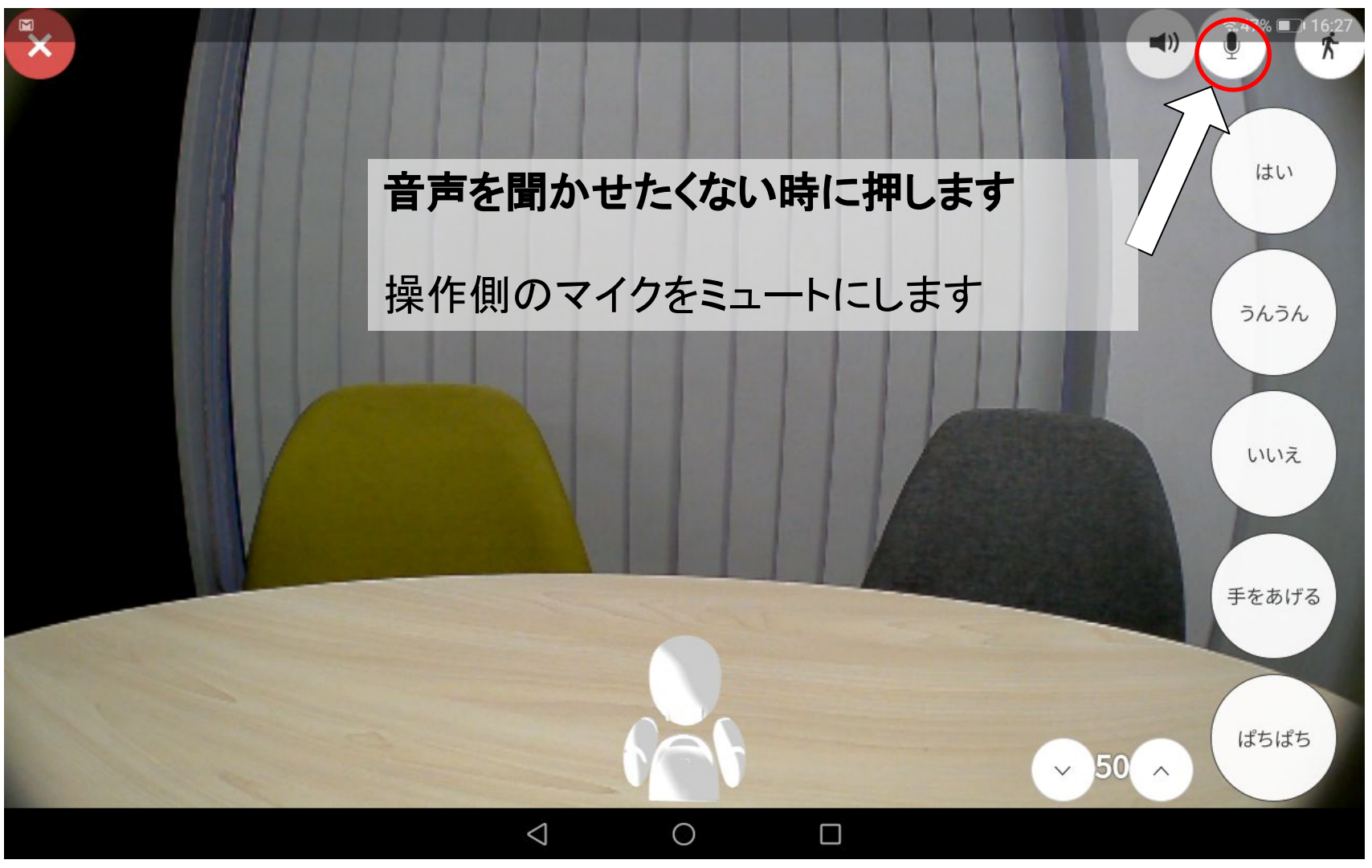

### マイクオフ(ミュート時)はマイクオフマークが赤く点灯します。

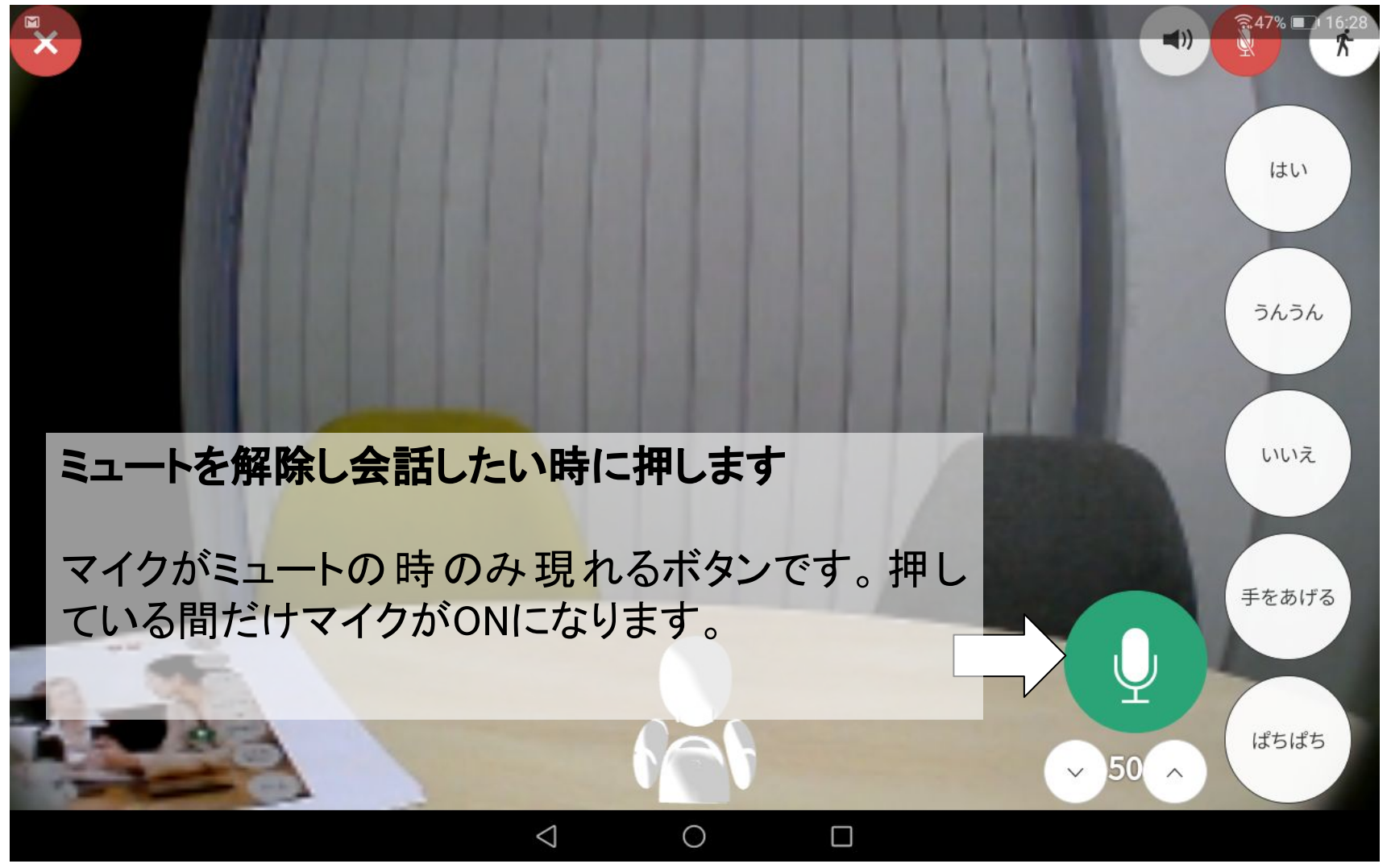

#### ●OriHimeから出る音量(スピーカーの音量)を調整する 右下にあるボリュームメータで調整します。

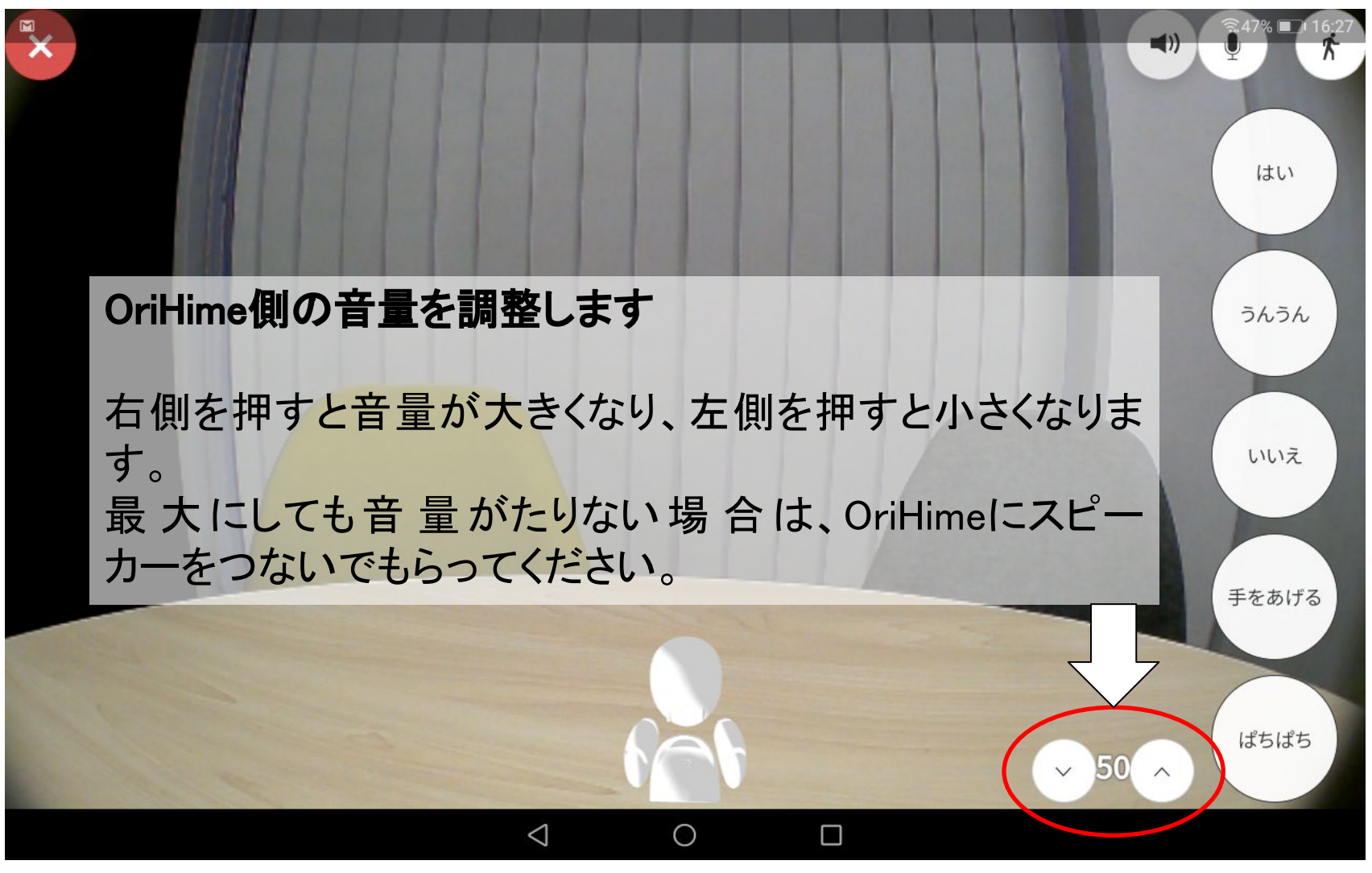

■OriHimeに動きをつける
 ●見たい場所を変える方法
 マウスで上下左右をクリックします。

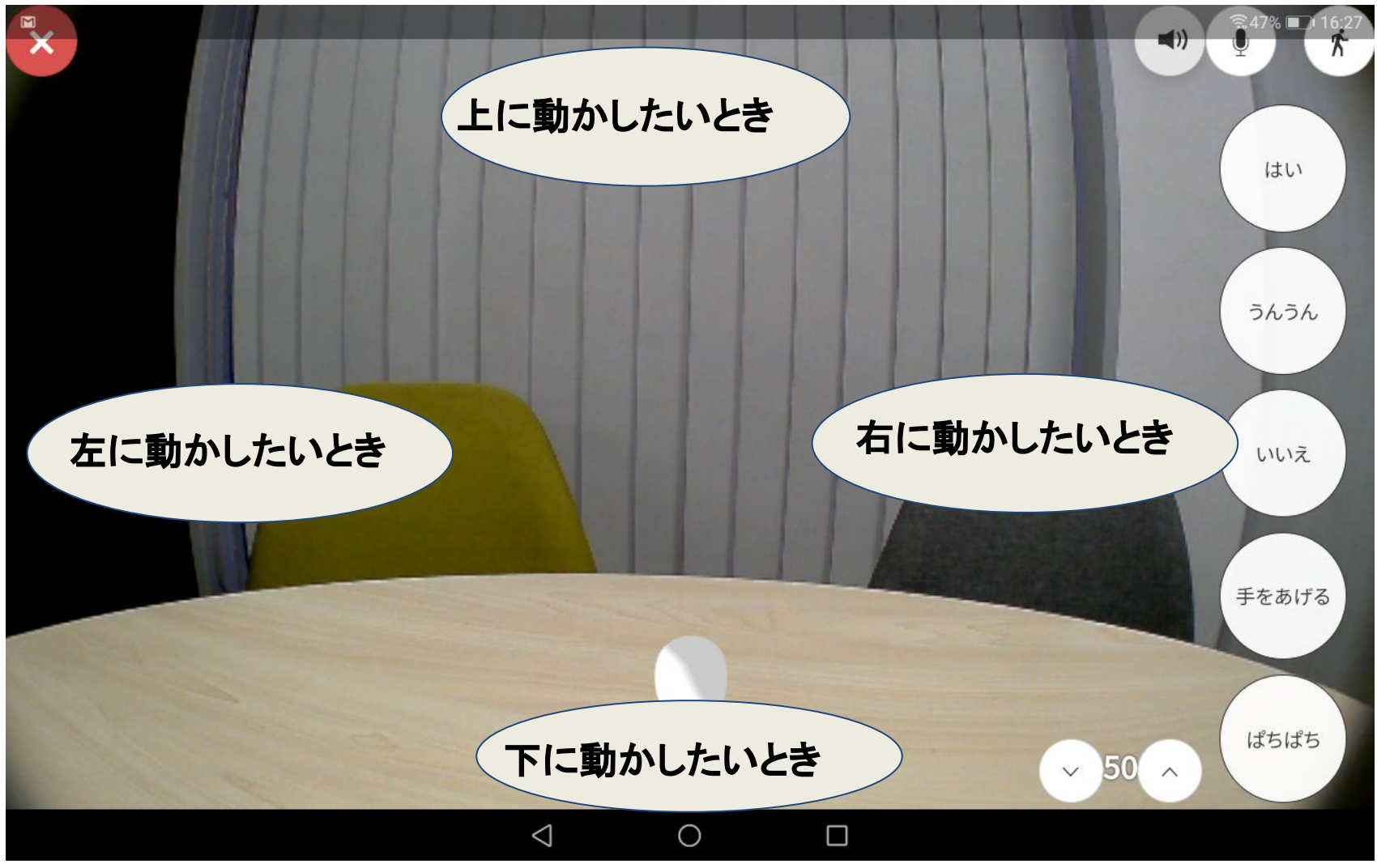

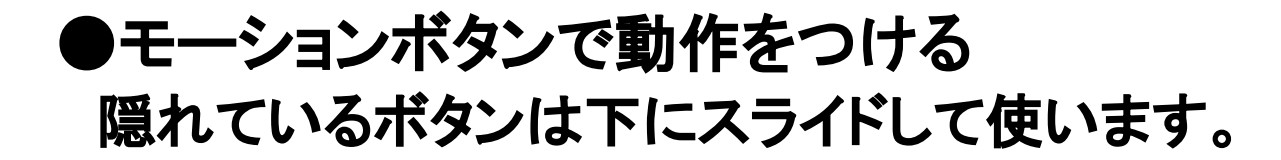

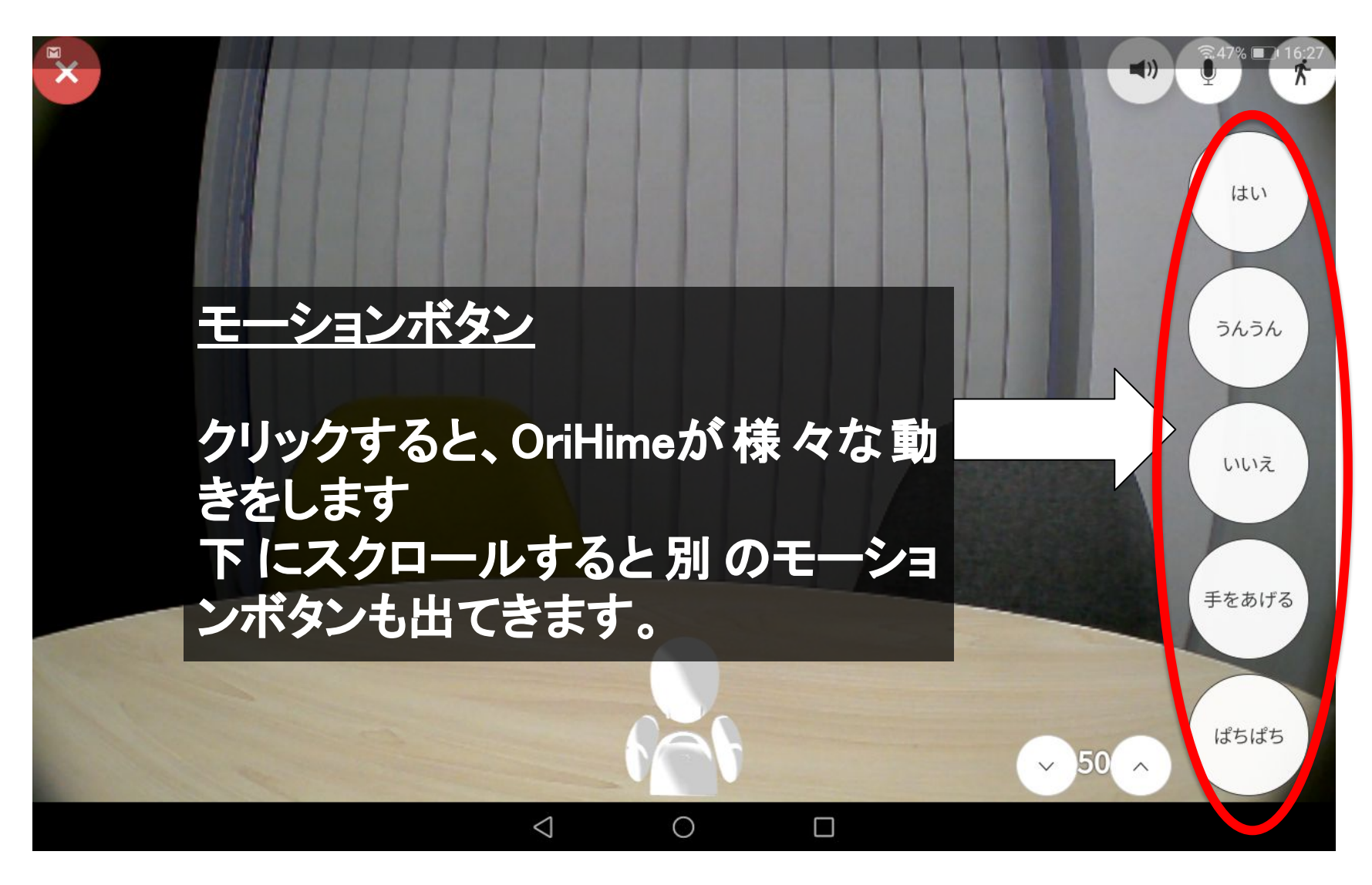

●モーションボタン一覧

| ボタン        | モーション内容         | ボタン  | モーション内容        |
|------------|-----------------|------|----------------|
| はい         | 大きく頷く           | パタパタ | 両手をパタパタさ<br>せる |
| うんうん       | 小さく二度頷く         | 右を向く | 右手と首を右に向く      |
| いいえ        | 首を横に振る          | 左を向く | 左手と首を左に向く      |
| 手をあげ<br>る  | 片手を上げる          |      |                |
| ぱちぱち       | 両手で拍手する         |      |                |
| なんで<br>やねん | 片手でツッコミをい<br>れる |      |                |
| ラーん        | 両手で頭をかかえる       |      |                |
| 手を広げ<br>る  | 両手を上で広げる        |      |                |
| 手を振る       | 片手を上げて振る        |      |                |
| PC         |                 |      | 59             |

#### ■操作を一時的に中断する(離席ボタン)

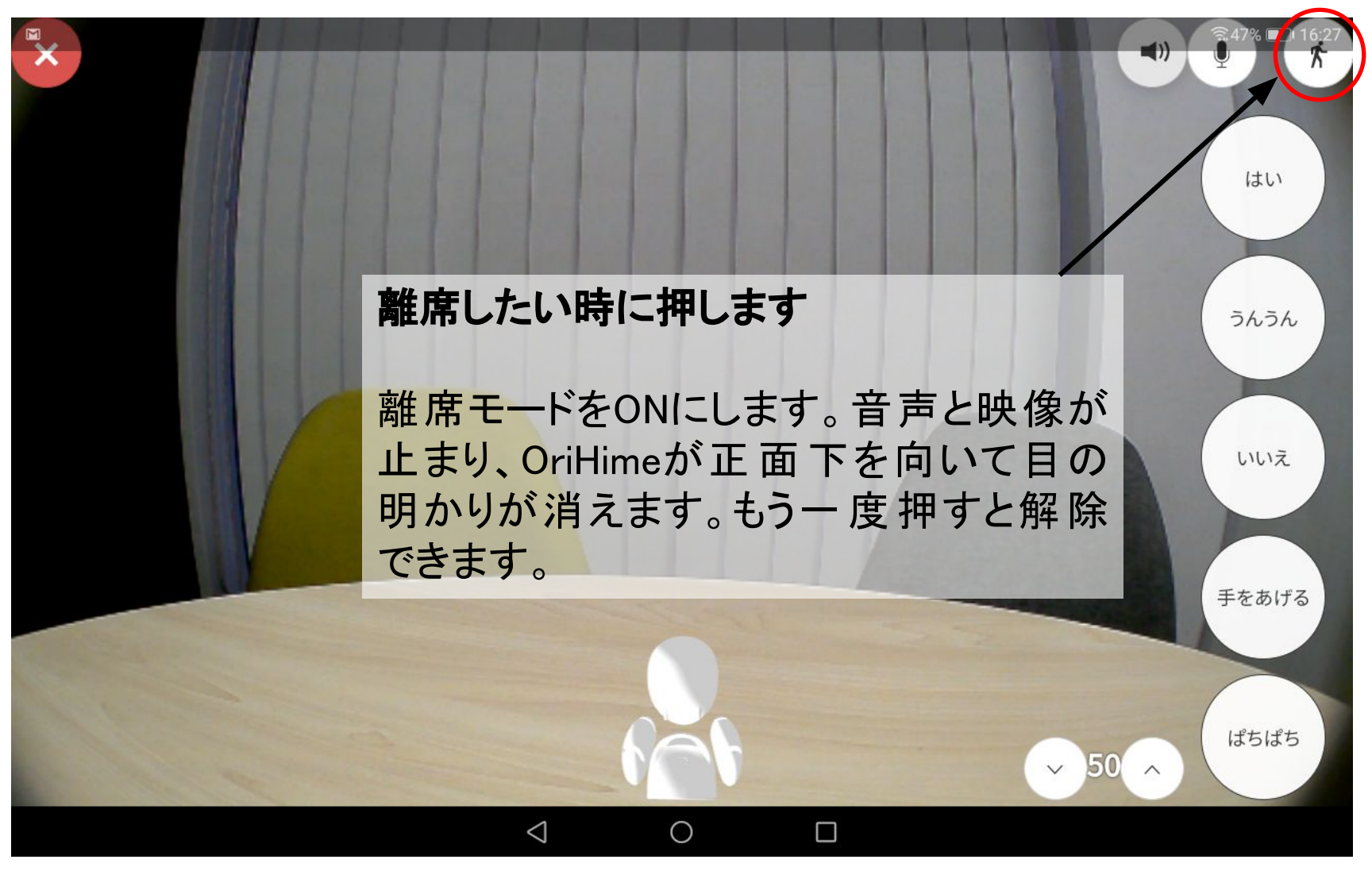

#### 「離席中」の表示画面

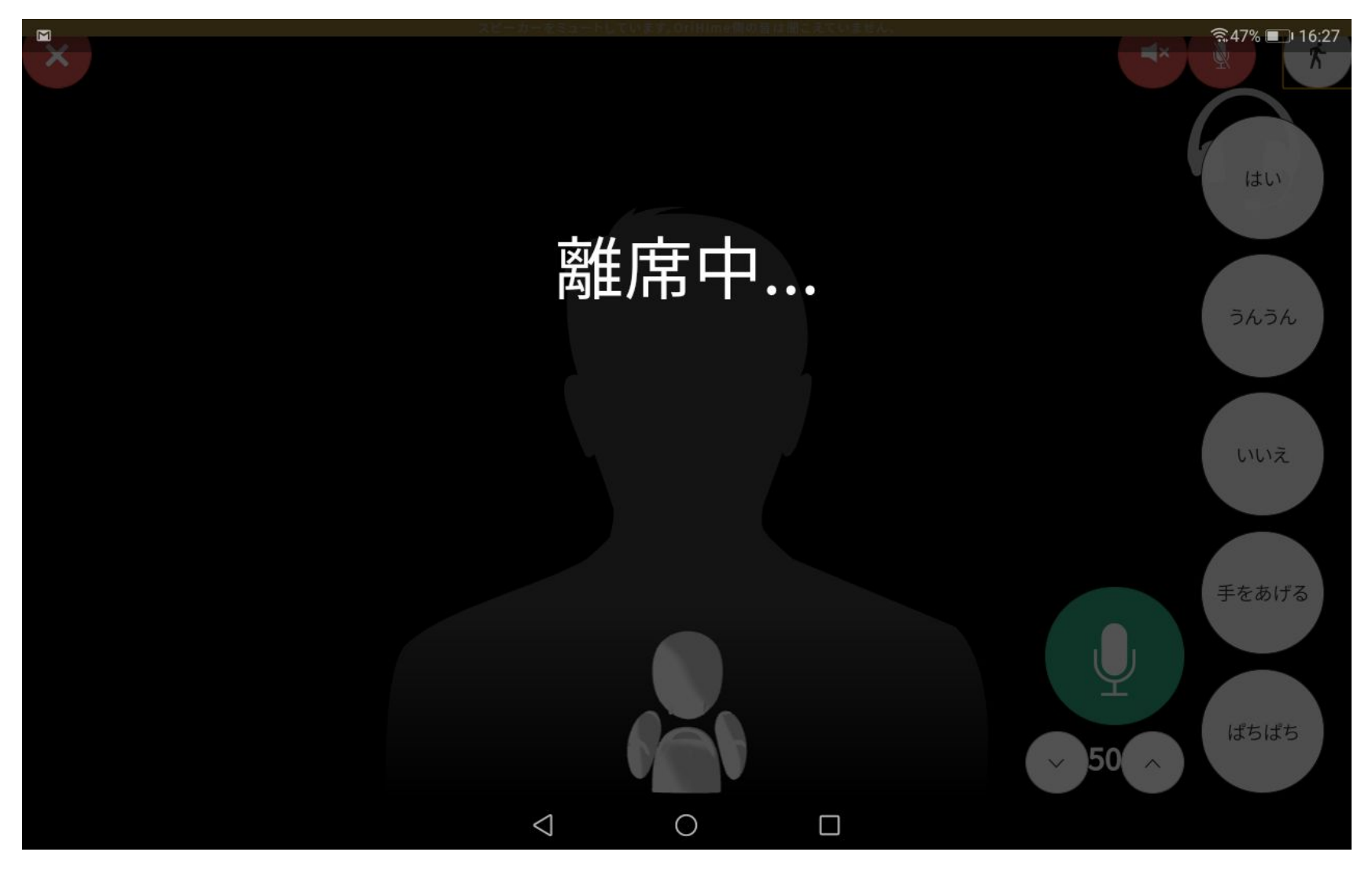

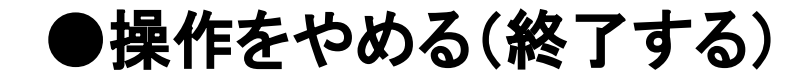

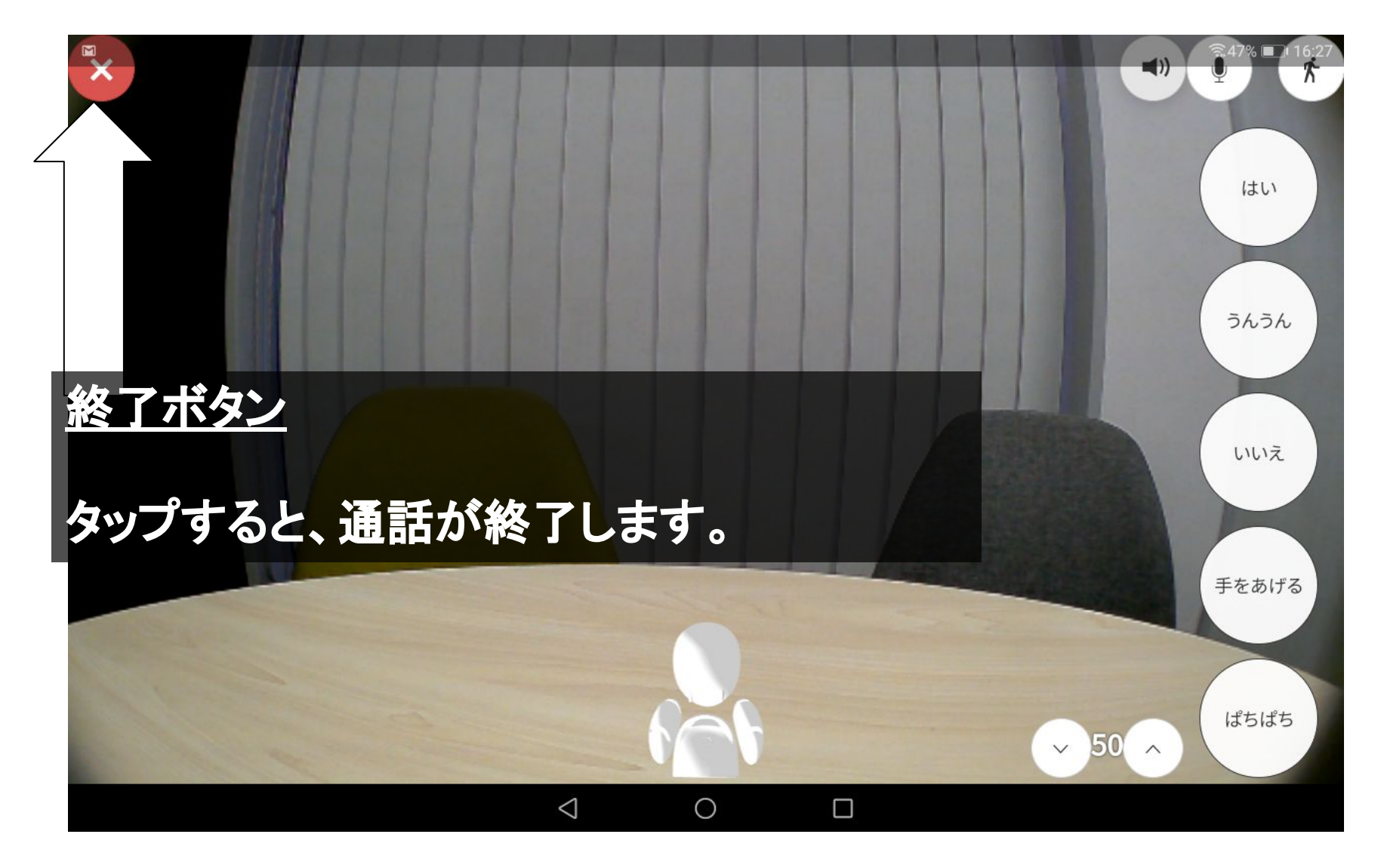

#### ■接続可能なOriHimeに一斉に接続する

|   | <sub>複</sub> 数台お持ちの方向けのプラン <sup>-</sup><br>ません。 | です。ライトプランではお使いいただけ |
|---|-------------------------------------------------|--------------------|
|   |                                                 |                    |
|   | 営業部                                             |                    |
|   | 全てのOriHimeに接続 🔹                                 |                    |
|   | <b>会議室A</b><br>吉祥寺支店                            | HD 接続              |
|   | OriHimeを再起動<br>OriHimeの電源を切る                    |                    |
| _ |                                                 | 0                  |

#### ■OriHime本体の電源を操作する (再起動・電源OFF)

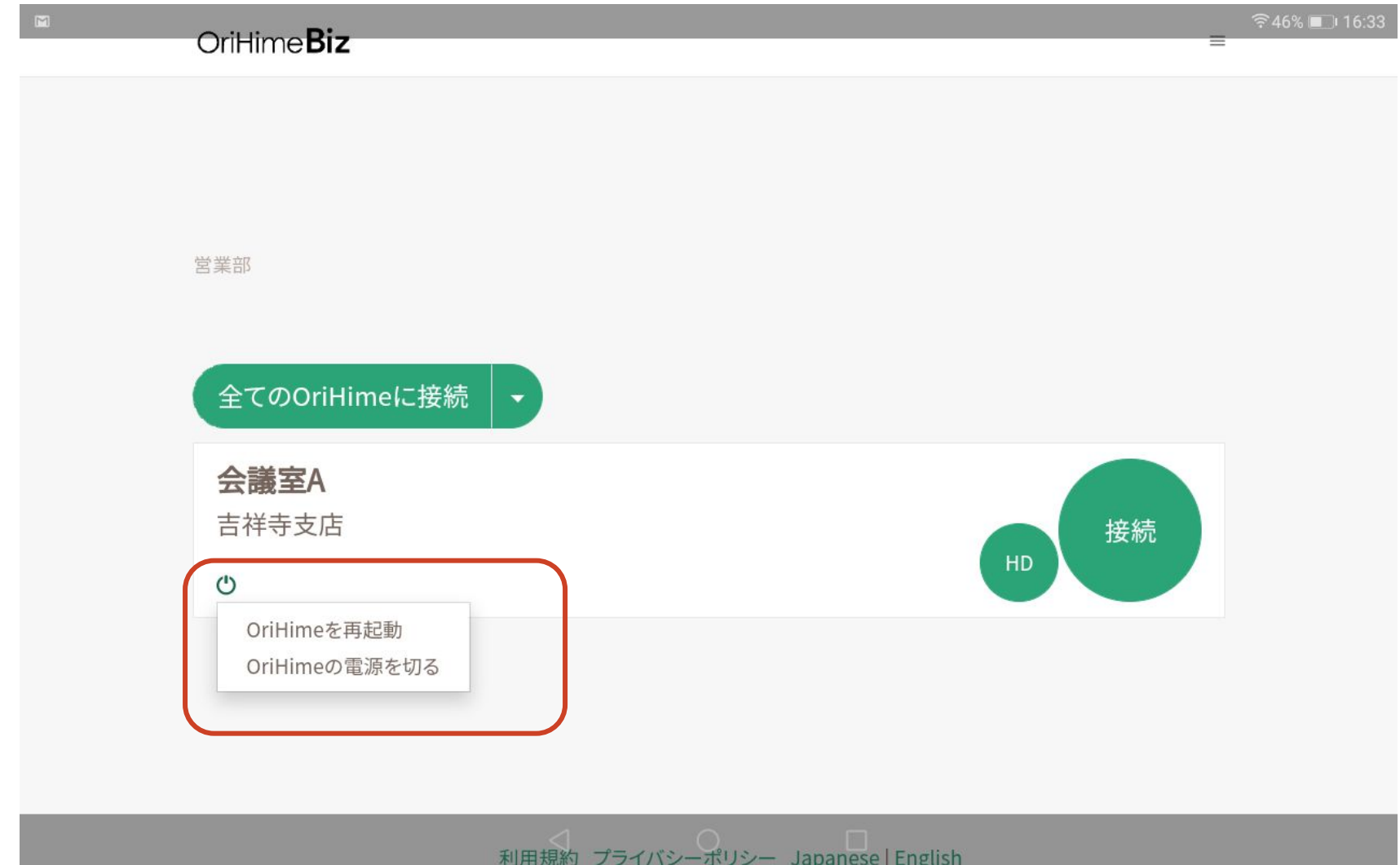

#### ■その他の機能

#### ① アカウントの切り替えについて

画面右上のアカウント名をタップすることで、ログアウトをしたり、アカウントの詳細を確認することができます。

#### ② ネットワーク環境と画質について

インターネット回線が不安定な場合は「接続」モードの方が安定することがあります。

HDモードは高画質での接続ができますが、ネットワークが安定していないと接続が切断する場合があります。

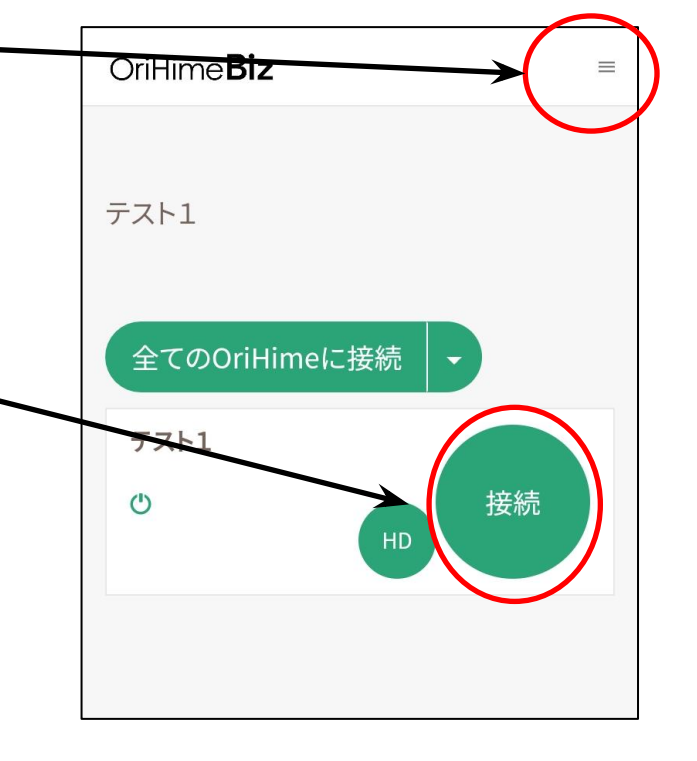

#### ■OriHime再設定の方法(やむおえず再起動が必要な場合)

 胸のランプが点灯 しているか確認し てください。 ② OriHime設定を タップしてください。 <u>③アカウントのお知らせの</u> 「初期設定OriHime」のIDとパスワードを 入力してログインを押します。 ※誤って操作側の操作者ログイン ID/パスワード を入れ ないようご注意ください。

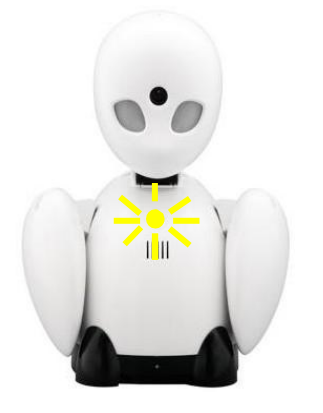

点灯している場合は背中のボ タンをピ、ピ、と2回鳴るまで長 押しすると点滅します。

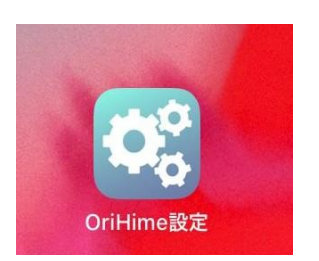

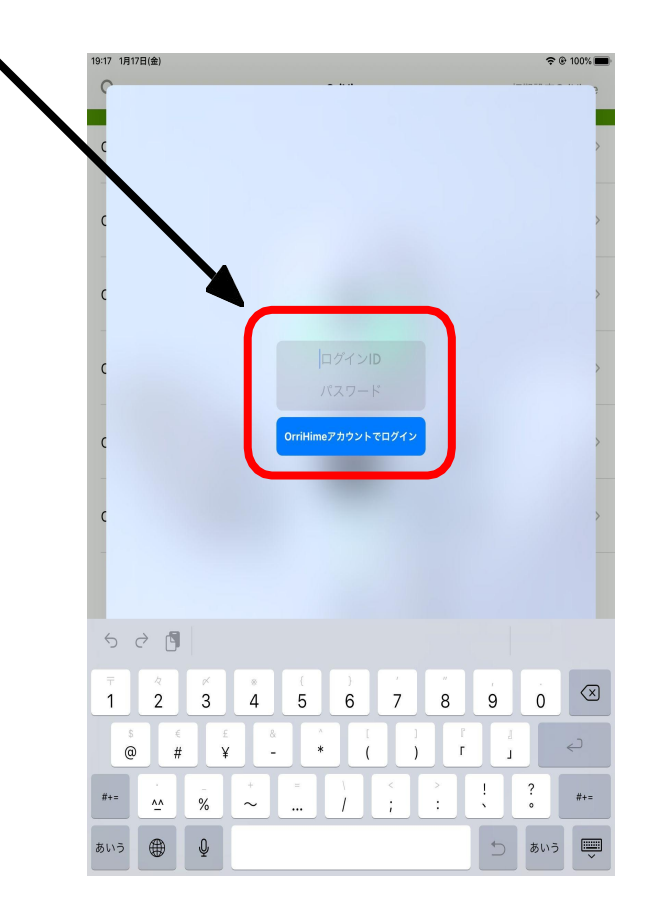

#### 7. OriHime一覧に表示されたOriHimeをタップ→「WiFi」をタップし、接続したいWiFi のSSIDとパスワードを入力します。

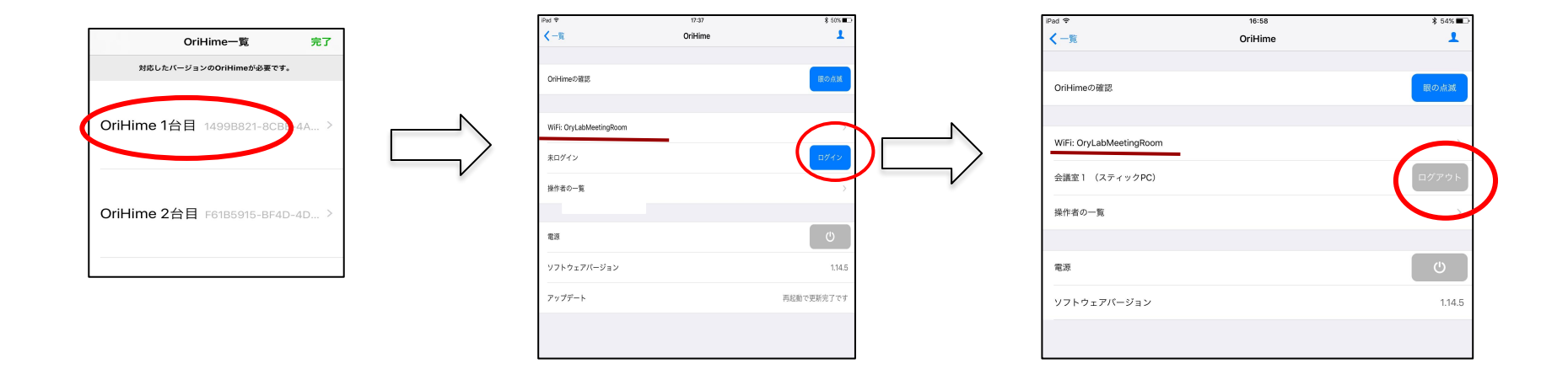

8. 「ログイン(青いボタン)」をタップすると、「ログアウト(グレーのボタン)に変わり、 OriHimeの胸のランプが点滅から点灯へ変わります。 接続中Wi-FiのSSIDが表示 されていればセットアップは完了となります。

#### ■故障かなと思ったら?

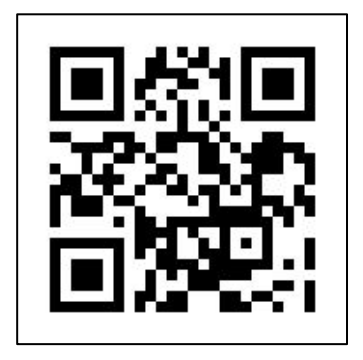

https://orylab.zendesk.com/hc/ja

こちらからよくあるトラブルシュー ティングをご確認ください。 ご覧になっても解決しない 場合は リクエストを送信してくださ い。弊社 サポートデスクにて対応さ せてい ただきます。

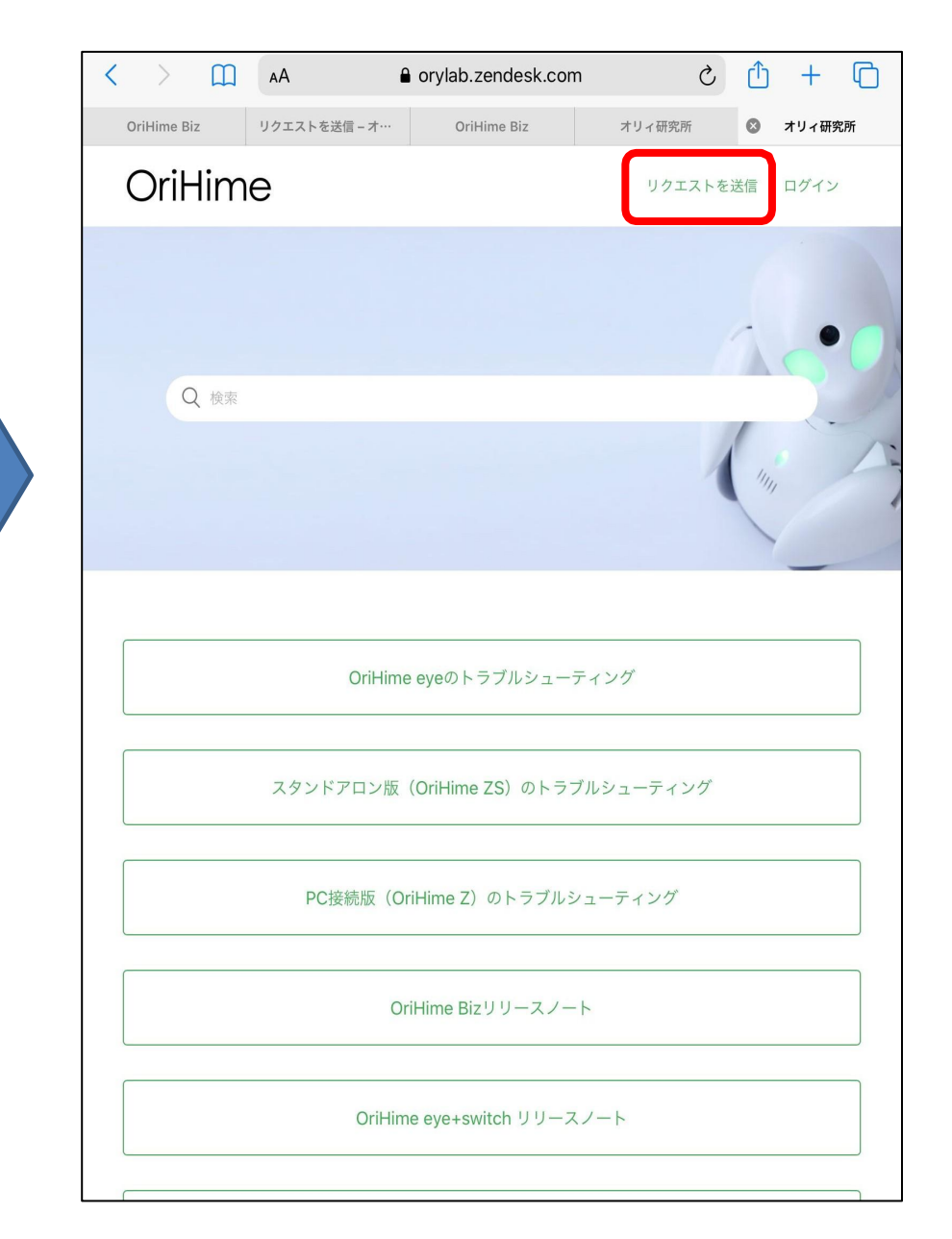